# Инструкция по работе с задачами

| Просмотр задач, назначенных пользователю             | 2  |
|------------------------------------------------------|----|
| Гипы задач, назначенных пользователю                 | 5  |
| Задача на подписание                                 | 5  |
| Задача на ознакомление                               | 10 |
| Задача на рассмотрение                               | 10 |
| Задача на согласование                               | 13 |
| Задача на исполнение                                 | 16 |
| Перенос сроков и неверно адресованные задачи         | 19 |
| Создание задачи                                      | 21 |
| Создание задачи на основании существующего документа | 21 |
| Просмотр задач от пользователя                       | 27 |
| Создание новой задачи                                | 29 |
| Создание мероприятия                                 | 30 |
| Создание подзадачи                                   | 34 |

1С: Документооборот (далее 1С:ДО) позволяет автоматизировать процессы постановки и исполнения задач, а также отслеживать этапы исполнения задач, что повышает эффективность работы, а также дает возможность оперативно получать информацию о задачах.

Для корректной работы системы в целом и, в частности, с задачами, в системе рекомендуется использовать приложение 1С предприятие, установленное на компьютер, а не веб-версию 1С:ДО.

Далее будет подробно расписана работа с задачами в системе 1С:ДО посредством установленного на ПК приложения.

# Просмотр задач, назначенных пользователю

После входа в систему 1С: ДО Вы увидите Начальную страницу с Виджетом «Задачи мне», рядом с заголовком виджета будет указано общее количество задач, адресованных Вам, а в самом Виджете отображается количество Не выполненных Вами новых задач (надпись «Не принято» и число слева) и количество задач, срок на исполнение которых истек (надпись «Просрочено» и число справа).

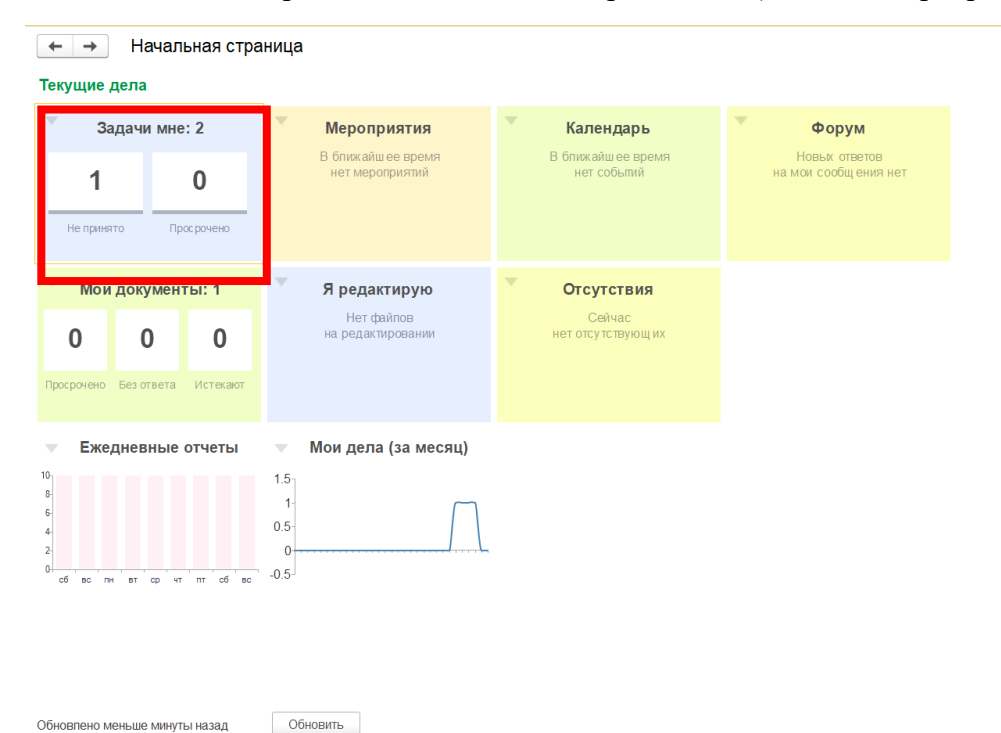

После нажатия на надпись «Задачи мне» в системе 1С:ДО откроется новая вкладка, в которой будут видны все задачи, адресованные Вам. Жирным шрифтом в системе 1С:ДО отображаются не принятые задачи (новые).

| ← → Задачи мне (Н         | Новых: 0 / Просроченных: 0 / Всего      | : 0)             |                |                |              | 🖫 👼 Q. 🗉 ×                                                                                         |
|---------------------------|-----------------------------------------|------------------|----------------|----------------|--------------|----------------------------------------------------------------------------------------------------|
| С Обновить 😨 Принять к ис | спопнению Подзадача Создать на ос       | новании - Отчеть | l 🕑 🚺          | Ø · P·         |              | Поиск (Ctrl+F) х Еще - ?                                                                           |
| Bce 2                     | Предмет                                 |                  |                |                | 19           | Подготовить отчет по сайту за 2022 год                                                             |
| Без предмета 2            | Задача                                  | Автор            | Создана 👃      | Срок           | к Рд         | Необходимо подготовить подробный отчет по следующим пунктам:                                       |
|                           | Подготовить отчет по сайту за 2022 год  |                  |                |                |              | <ol> <li>Основные задачи</li> <li>Техническая платформа сайта</li> </ol>                           |
|                           | Подготовить отчет по сайту за 2022 год  | Алёхина Елена Д  | 19.01.23 18:54 | 25.01.23 18:49 |              | <ol> <li>Віды работ, проводимых на сайте</li> <li>данные веб-аналитики «Яндекс Метрика»</li> </ol> |
|                           | Ознакомиться с документом "О стипендии" |                  |                |                |              |                                                                                                    |
|                           | Ознакомиться с документом "О стипендии" | Алёхина Елена Д  | 19.01.23 19:29 | 20.01.23 19:27 |              |                                                                                                    |
|                           |                                         |                  |                |                |              |                                                                                                    |
|                           |                                         |                  |                |                |              |                                                                                                    |
|                           |                                         |                  |                |                |              |                                                                                                    |
|                           |                                         |                  |                |                |              |                                                                                                    |
|                           |                                         |                  |                |                |              |                                                                                                    |
|                           |                                         |                  |                |                |              |                                                                                                    |
|                           |                                         |                  |                |                |              |                                                                                                    |
|                           |                                         |                  |                |                |              |                                                                                                    |
|                           |                                         |                  |                |                |              |                                                                                                    |
|                           |                                         |                  |                |                |              |                                                                                                    |
|                           |                                         |                  |                |                |              |                                                                                                    |
|                           |                                         |                  |                |                |              | Raiii หางหลางมาวอกเมื                                                                              |
|                           |                                         |                  |                |                |              |                                                                                                    |
|                           |                                         |                  |                |                |              |                                                                                                    |
|                           |                                         |                  |                |                |              |                                                                                                    |
|                           |                                         |                  |                |                |              |                                                                                                    |
|                           |                                         |                  |                |                |              |                                                                                                    |
|                           |                                         |                  |                | *              | * <b>* *</b> | Исполнено                                                                                          |

Чтобы отобразить все выполненные задачи, необходимо на вкладке «Задачи мне» нажать кнопку «**Ещё**» в правом верхнем углу и отметить пункт «**Показать выполненные**»

| 1 🕒 📃 Копия СЭД МГТУ им. Н.Э. В | аумана / Документооборот государственного уч | реждения, редакция 2.1 1С:Предприятие |                | 4 O 4                                                                         | Q Алёхина Елена Дмитриевна 🌐 💷 🗇 🗙                    |
|---------------------------------|----------------------------------------------|---------------------------------------|----------------|-------------------------------------------------------------------------------|-------------------------------------------------------|
| ← → Задачи мне (Н               | овых: 2 / Просроченных: 0 / Всег             | o: 2)                                 |                |                                                                               | 🖫 🛱 🔂 👬 ×                                             |
| С Обновить 😰 Принять к ис       | попнению Подзадача Создать на                | основании - Отчеты 🕖 🚺                | Ø · Þ ·        | Поиск (Ctrl+                                                                  | (F)   Eще -   •                                       |
| Bce 3                           | Прелмет                                      |                                       |                | Подписать служебную записку "О за                                             | С Обновить F5                                         |
| Без предмета 2                  | Задача                                       | Автор Создана ↓                       | Срок К Рд      | Посмотрите проект документа и нажмите                                         | Задать вопрос                                         |
| ⊙ Документы 1                   | Подготовить отчет по сайту за 2022 год       |                                       |                | Если документ требует архивного хране<br>документа для подписания после подпи | Принять к исполнению                                  |
| Спужебная записка 1             | Подготовить отчет по сайту за 2022 год       | Алёхина Елена Д 19.01.23 18:54        | 25.01.23 18:49 | Поставьте подпись на бумажной версии                                          | Отменить принятие к исполнению                        |
|                                 | Ознакомиться с документом                    |                                       |                | donken obne njontoken nijer comacoban                                         | Ползалача                                             |
|                                 | Ознакомиться с документом                    | Алёхина Елена Д 19.01.23 20:09        | 20.01.23 20:05 |                                                                               | Создать на основании                                  |
|                                 | О заправке картриджа                         |                                       |                |                                                                               |                                                       |
|                                 | Подписать спужебную записку                  | Алёхина Елена Д 19.01.23 20:17        |                |                                                                               |                                                       |
|                                 |                                              |                                       |                |                                                                               |                                                       |
|                                 |                                              |                                       |                |                                                                               | Переключить хронометраж                               |
|                                 |                                              |                                       |                |                                                                               | Указать трудозатраты                                  |
|                                 |                                              |                                       |                | 💿 📄 О заправке картриджа (Внутренн                                            | Предметы и файлы                                      |
|                                 |                                              |                                       |                | Служебная записка                                                             | P ¢nar 🕨                                              |
|                                 |                                              |                                       |                |                                                                               | Струппировать по                                      |
|                                 |                                              |                                       |                |                                                                               | Показать выполненные                                  |
|                                 |                                              |                                       |                |                                                                               | <ul> <li>Показать обпасть просмотра задачи</li> </ul> |
|                                 |                                              |                                       |                | Paul vol a lou grapulă                                                        | Показать группы видов предметов                       |
|                                 |                                              |                                       |                | Баш комментарии                                                               | Автообновление                                        |
|                                 |                                              |                                       |                |                                                                               | 🔯 Изменить форму                                      |
|                                 |                                              |                                       |                |                                                                               | ? Справка F1                                          |
|                                 |                                              |                                       |                |                                                                               |                                                       |
|                                 |                                              |                                       |                |                                                                               |                                                       |
|                                 |                                              |                                       |                |                                                                               |                                                       |
| 🔒 Начальная страница Задачи мне | (Новых: 2 / Просроченных: 0 / Всего: 2) 🗙    |                                       |                |                                                                               |                                                       |
|                                 | 🔘 🔲 🔲 🧮 🛤 Ps                                 | 🛞 刘 💽 🖬 👔 🕅                           | a) a) a) a)    | o 💿 😨 🕮 🛓 🦲                                                                   | へ 📀 🤑 PYC (令 ch) 🎦 นะ 19 (M 22) ど                     |

#### Выполненные ранее задачи будут отмечены галочками:

| Bce               | 8 | 0       | Предмет                                 |                         |                |                | 19   | Подписать служебную записку "О заправке картриджа (Внутренний докумен                                                                                      |
|-------------------|---|---------|-----------------------------------------|-------------------------|----------------|----------------|------|----------------------------------------------------------------------------------------------------|
| Без предмета      | 2 |         | Задача                                  | Автор                   | Создана 🕴      | Срок           | к Рд | Посмотрите проект документа и нажмите кнопку, соответствующую вашему решен                                                                                 |
| Документы         | 5 | $\odot$ | О предоставлении отчета за 2022 календа | арный год (№ 32-02/1 о  | т 13.01.2023)  |                |      | Еспи документ требует архивного хранения, то Вам будет передана бумажная веро<br>документа для подписания после подписания документа в электронной форме.  |
| Приказ по основно | 1 |         | Исполнить                               | Мопчанов Алекс          | 13.01.23 17:04 | 25.01.23 17:02 |      | Поставьте подпись на бумажной версии документа. К бумажной версии документа<br>подпись и бил приложен писа согласования сформировании й в "10". Покументар |
| Спужебная записка | 4 | 0       | Совещание по обновлениям инструкций 10  | сдо                     |                |                |      | довжен овла приложен пист согласования, сформированный в то-документоворс                                                                                  |
| Мероприятия       | 1 |         | Принять участие в                       | Мопчанов Алекс          | 13.01.23 17:44 | 14.01.23 13:00 |      |                                                                                                    |
| Совещание         | 1 | ۲       | Тестовая 1й группы с согласованием (№ 3 | 32.00-78-08/52 ot 19.01 | .2023)         |                |      |                                                                                                    |
|                   |   |         | Согласовать "Тестовая 1й группы с сог   | Алёхина Елена           | 19.01.23 10:16 | 20.01.23 10:16 |      |                                                                                                    |
|                   |   | ۲       | Тестовая 1й группы с согласованием (№ 3 | 2.00-78-08/52 or 19.01  | .2023)         |                |      |                                                                                                    |
|                   |   |         | Ознакомиться с результатом согласова    | Алёхина Елена           | 19.01.23 10:17 |                |      |                                                                                                    |
|                   |   | Ø       | Тестовая 1й группы с согласованием (№ 3 | 32.00-78-08/52 ot 19.01 | .2023)         |                |      |                                                                                                    |
|                   |   |         | Ознакомиться с результатом регистрац    | Алёхина Елена           | 19.01.23 10:19 |                |      |                                                                                                    |
|                   |   |         | Подготовить отчет по сайту за 2022 го   | рд                      |                |                |      | О заправке картриджа (Внутренний документ), Основной                                                                                                    |
|                   |   |         | Подготовить отчет по сайту за 2022 год  | Алёхина Елена           | 19.01.23 18:54 | 25.01.23 18:49 |      | 👿 Служебная записка                                                                                                    |
|                   |   |         | Ознакомиться с документом               |                         |                |                |      |                                                                                                    |
|                   |   |         | Ознакомиться с документом               | Алёхина Елена           | 19.01.23 20:09 | 20.01.23 20:05 |      |                                                                                                    |
|                   |   |         | О заправке картриджа                    |                         |                |                |      |                                                                                                    |
|                   |   |         | Подписать служебную записку             | Алёхина Елена           | 19.01.23 20:17 |                |      |                                                                                                    |
|                   |   |         |                                         |                         |                |                |      | Ваш комментарий                                                                                                    |
|                   |   |         |                                         |                         |                |                |      |                                                                                                    |
|                   |   |         |                                         |                         |                |                |      |                                                                                                    |
|                   |   |         |                                         |                         |                |                |      |                                                                                                    |
|                   |   |         |                                         |                         |                |                |      |                                                                                                    |
|                   |   |         |                                         |                         |                |                |      |                                                                                                    |

Начальная страница Задачи мне (Новых: 2 / Просроченных: 0 / Всего: 7) ×

Обратите внимание, что переключение между вкладками в системе 1С:ДО осуществляется в **нижней** части окна приложения, таким образом, чтобы вернуться на Начальную страницу, нужно нажать на вкладку «Начальная страница» внизу окна.

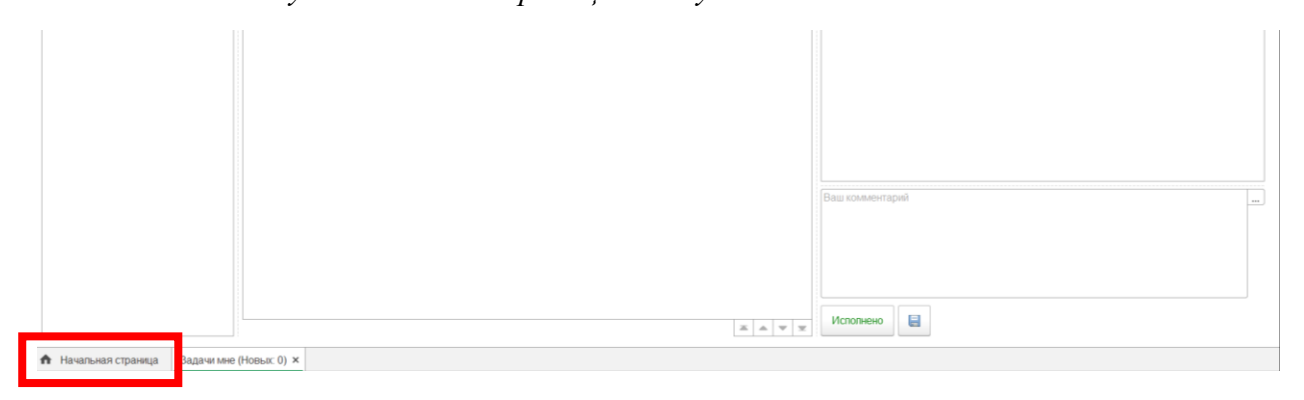

# Типы задач, назначенных пользователю

Пользователю могут быть направлены следующие задачи:

- На подписание
- На ознакомление
- На рассмотрение
- На согласование
- На исполнение

## Задача на подписание

Например, пользователю на Подписание пришла Служебная записка «О заправке картриджа». Если нажать на заголовок задачи, справа отобразится поле с описанием (1), карточка задачи и прикрепленные к ней файлы (2), поле для комментария (3), и кнопки «Подписать» и «Отклонить». Поля 1-3 схожи у всех типов задач.

| ← → Задачи мне (Н             | Новых: 1 / Просроченных: 0 / Всего              | p: 2)                                |                              | × : 50 6 8                                                                                                    |
|-------------------------------|-------------------------------------------------|--------------------------------------|------------------------------|----------------------------------------------------------------------------------------------------|
| С Обновить 🤃 Принять к и      | сполнению Подзадача Создать на ос               | сновании - Отчеты 🕗 🖪                | Ø · P ·                      | Поиск (Ctri+F) × Еще - ?                                                                                                    |
| Bce 3                         | Предмет                                         |                                      | 9                            | Подписать служебную записку "О заправке картриджа (Внутренний документ)"                                                                                         |
| Без предмета 2                | Задача                                          | Автор Создана                        | ↓ Срок К Рј                  | Д Посмотрите проект документа и нажмите кнопку, соответствующую ваш ему решению.                                                                                 |
| Э Документы 1                 | Подготовить отчет по сайту за 2022 год          |                                      |                              | Если документ требует архивного хранения, то вам оудет передана оумажная версия<br>документа для подписания после подписания документа в электронной форме.      |
|                               | Подготовить отчет по сайту за 2022 год          | Алёхина Елена Д 19.01.23 18:         | 54 25.01.23 18:49            | Поставьте подпись на бумажной версии документа. К бумажной версии документа<br>должен быть приложен лист согласования, сформированный в "1С:Документообороте 8". |
|                               | Ознакомиться с документом                       |                                      |                              | ······································                                                                                                    |
|                               | Ознакомиться с документом                       | Алехина Елена Д 19.01.20.20.         | 20.01.20.20.05               |                                                                                                    |
|                               | О заправке картриджа                            |                                      |                              | 1                                                                                                    |
|                               | Подписать служебную записку                     | Алёхина Елена Д 19.01.23 20:         | 17                           | -                                                                                                    |
|                               |                                                 |                                      |                              |                                                                                                    |
|                               |                                                 |                                      |                              |                                                                                                    |
|                               |                                                 |                                      |                              |                                                                                                    |
|                               |                                                 |                                      |                              | О заплавке картонлжа (Внутренний документ). Основной                                                                                                    |
|                               |                                                 |                                      |                              | О списебная записка                                                                                                    |
|                               |                                                 |                                      |                              | 2                                                                                                    |
|                               |                                                 |                                      |                              |                                                                                                    |
|                               |                                                 |                                      |                              |                                                                                                    |
|                               |                                                 |                                      |                              |                                                                                                    |
|                               |                                                 |                                      |                              | Ваш комментарий                                                                                                    |
|                               |                                                 |                                      |                              | 3                                                                                                    |
|                               |                                                 |                                      |                              |                                                                                                    |
|                               |                                                 |                                      |                              |                                                                                                    |
|                               |                                                 |                                      |                              |                                                                                                    |
|                               |                                                 |                                      |                              |                                                                                                    |
|                               |                                                 |                                      | <b>X A V</b> 3               |                                                                                                    |
| Начальная страница Задачи мня | е (Новых: 1 / Просроченных: 0 / Всего: 2) × Под | писать служебную записку "О заправке | картриджа (Внутренний докуме | ыт)" от 19.01.2023 20:17:09 (Задача) ×                                                                                                    |

Аналогичные поля можно увидеть, если нажать на заголовок задачи двойным щелчком – откроется новая вкладка с выбранной задачей:

| Подписать служебную записку "О заправке картриджа (Внутренний документ)"<br>Посмотрите проект документа и нажмите кнопку, соответствующ ую ваш ему реш ению.<br>Е сли документа ребу ет архивного хранения, то Вам бу дет передана бумажная верския документа для подписания после<br>подписания документа в электронной форме. Поставъте подпись на бумажной версии документа, К бумажной версии<br>документа должен быть припожен пист согласования, сформированный в "1С.Документообороте 8".<br>Важность: Обычная<br>Кому: Алёхина Елена Дмитриевна<br>Автор: Алёхина Елена Дмитриевна | <ul> <li>Э заправке картриджа (Внутренний документ), Основ</li> <li>Служебная записка</li> </ul> |
|----------------------------------------------------------------------------------------------------|--------------------------------------------------------------------------------------------------|
| Ваш комментарий<br>Содписать Отклонить Ц                                                                                                    |                                                                                                  |

Для того, чтобы задача перестала отображаться как не принятая (новая), необходимо нажать один раз на заголовок этой задачи, а затем на кнопку «Принять к исполнению» в верхней части окна:

| 🗲 → Задач                     | и мне (Н      | овых: 1 / Просроченных: 0 / Всего:     | 2)              |                    |                |   |                |
|-------------------------------|---------------|----------------------------------------|-----------------|--------------------|----------------|---|----------------|
| С Обновить                    | Принять к исп | олнению Подзадача Создать на осн       | овании - Отчеть | ы 🕑 🚺              | Ø · P ·        |   |                |
| Bce                           | 3             | Предмет                                |                 |                    |                | 9 | l.             |
| Без предмета                  | 2             | Задача                                 | Автор           | Создана \downarrow | Срок           | К | Р <sub>Д</sub> |
| <ul> <li>Документы</li> </ul> | 1             | Подготовить отчет по сайту за 2022 год |                 |                    |                |   |                |
|                               |               | Подготовить отчет по сайту за 2022 год | Алёхина Елена Д | 19.01.23 18:54     | 25.01.23 18:49 |   |                |
|                               |               | Ознакомиться с документом              |                 |                    |                |   |                |
|                               |               | Ознакомиться с документом              | Алёхина Елена Д | 19.01.23 20:09     | 20.01.23 20:05 |   |                |
|                               |               | О заправке картриджа                   |                 |                    |                |   |                |
|                               |               | Подписать служебную записку            | Алёхина Елена Д | 19.01.23 20:17     |                |   |                |
|                               |               |                                        |                 |                    |                |   |                |
|                               |               |                                        |                 |                    |                |   |                |
|                               |               |                                        |                 |                    |                |   |                |
|                               |               |                                        |                 |                    |                |   |                |
|                               |               |                                        |                 |                    |                |   |                |
|                               |               |                                        |                 |                    |                |   |                |
|                               |               |                                        |                 |                    |                |   |                |

Нажатие двойным щелчком на приложенный файл позволит ознакомиться с документом до его подписания:

| Подписать служебную записку "О заправке картриджа (Внутренний документ)"                                                                                                    | О заправке картриджа (Внутренний документ), Основ |
|----------------------------------------------------------------------------------------------------|---------------------------------------------------|
| Посмотрите проект документа и нажмите кнопку, соответствующую вашему решению.<br>Если документ требует архивного хранения, то Вам будет передана бумажная версия документа для подписания после<br>подписания документа в электронной форме. Поставъте подпись на бумажной версии документа. К бумажной версии<br>документа допжен быть приложен пист согласования, сформированный в "1С:Документообороте 8". | Служебная записка                                 |
| Важность: Обычная                                                                                                    |                                                   |
| Кому: Алёхина Елена Дмитриевна<br>Автор: Алёхина Елена Дмитриевна                                                                                                    |                                                   |
|                                                                                                    |                                                   |
|                                                                                                    |                                                   |
|                                                                                                    |                                                   |
|                                                                                                    |                                                   |
|                                                                                                    |                                                   |
|                                                                                                    |                                                   |
| Ваш комментарий                                                                                                    | <u></u>                                           |
|                                                                                                    |                                                   |
| Подписать Отклонить                                                                                                    |                                                   |

После нажатия двойным щелчком по файлу Вы увидите сообщение, в котором система 1С:ДО предлагает открыть файл для просмотра (офисный пакет, установленный в Вашей операционной системе, откроет файл с правами «только для чтения») или для редактирования (файл откроется с правами на редактирование):

| Как открыть файл?         |                    | : |  | × |  |  |  |
|---------------------------|--------------------|---|--|---|--|--|--|
| Просмотреть               | реть Редактировать |   |  |   |  |  |  |
| Всегда открывать только д | пя просмотра       |   |  |   |  |  |  |

После просмотра документа Вы можете **Подписать** или **Отклонить** (если, например, Вам пришлось вносить правки или у Вас есть замечания) документ, нажав на соответствующие кнопки.

В том случае, если Вы не собираетесь по какой-то причине подписывать документ, необходимо указать в поле «Комментарий» причину и нажать кнопку «Записать» до нажатия на кнопку «Отклонить»:

| 1 🕒 😑 Копия СЭД МГТУ им. Н.Э. Б          | аумана / Документооборот государственного учрежде | ения, редакция 2.1 10 | СПредприятие   |                |       | 🗘 🗊 🚖 🔾 Алёхина Елена Дмитриевна 🌐 💷 🗗 🗙                                                                                                    |
|------------------------------------------|---------------------------------------------------|-----------------------|----------------|----------------|-------|----------------------------------------------------------------------------------------------------|
| ← → Задачи мне (H                        | овых: 0 / Просроченных: 0 / Всего: 2)             | )                     |                |                |       | III 🗇 🗔 I ×                                                                                                    |
| С Обновить С Обновить к ис               | попнению Подзадача Создать на основа              | ании - Отчеты         |                | Ø · P·         |       | Поиск (Сtri+F) х) Еще - ?                                                                                                    |
| Bce 3                                    | Предмет                                           |                       |                |                | ₽ :   | Подписать служебную записку "О заправке картриджа (Внутренний документ)"                                                                                         |
| Без предмета 2                           | Задача Ав                                         | втор                  | Создана ↓      | Срок           | к рд  | Посмотрите проект документа и нажмите кнопку, соответствующую вашему решению.                                                                                    |
| <ul> <li>Документы</li> <li>1</li> </ul> | Подготовить отчет по сайту за 2022 год            |                       |                |                |       | сли документ требует архивного хранения, то бам будет передана бумажная версия<br>документа для подписания после подписания документа в электронной форме.       |
|                                          | Подготовить отчет по сайту за 2022 год Ал         | лёхина Елена Д        | 19.01.23 18:54 | 25.01.23 18:49 |       | Поставьте подпись на бумажной версии документа. К бумажной версии документа<br>должен быть приложен лист согласования, сформированный в "1С:Документообороте 8". |
|                                          | Ознакомиться с документом                         |                       |                |                |       |                                                                                                    |
|                                          | Ознакомиться с документом Ал                      | лёхина Елена Д        | 19.01.23 20:09 | 20.01.23 20:05 |       |                                                                                                    |
|                                          | О заправке картриджа                              |                       |                |                |       |                                                                                                    |
|                                          | Подписать служебную записку Ал                    | лёхина Елена Д        | 19.01.23 20:17 |                |       |                                                                                                    |
|                                          |                                                   |                       |                |                |       | <ul> <li>О заправке картриджа (Внутренний документ), Основной</li> <li>Спужебная записка</li> </ul>                                                              |
|                                          |                                                   |                       |                | × 1            | A V X | подлисать Отклония                                                                                                    |
| 🔒 Начальная страница Задачи мне          | (Новых: 0 / Просроченных: 0 / Всего: 2) 🗙         |                       |                |                |       |                                                                                                    |
|                                          | Q 🔲 📕 🚞 🛤 🧐                                       | 刘 🗟 🧃                 | <b>2</b>       | 🗉 😆 🖸          |       | 👰 😰 🕎 📥 💁 ^ 🗢 🖷 PYC ඉරා 🐄 දැ130.123 ව                                                                                                    |

При нажатии на кнопку «Отклонить» отправителю (автору) задачи придет задача «Ознакомиться с результатом подписания»:

| 🔶 → Задачи м             | ине (Но    | овых: 1 / Просроченных: 0 / Всего:       | 2)              |                |                |     |     | 🖫 💮 🗔 🗄 ×                                                                                                    |
|--------------------------|------------|------------------------------------------|-----------------|----------------|----------------|-----|-----|----------------------------------------------------------------------------------------------------|
| С Обновить 😨 Прин        | нять к исп | опнению Подзадача Создать на ост         | ювании - Отчеть | 1 2 1          | Ø · P ·        |     |     | Поиск (Сtrl+F) х Еще - ?                                                                                                    |
| Bce                      | 3          | Предмет                                  |                 |                |                | 4   | 8   | Ознакомиться с результатом подписания: Подписать служебную записку "О                                                                                            |
| Без предмета             | 2          | Задача                                   | Автор           | Создана 👃      | Срок           | К   | Рд  | заправке картриджа (Внутренний документ)"                                                                                                    |
| ⊙ Документы              | 1          | Подготовить отчет по сайту за 2022 год   |                 |                |                |     |     | Цикл: 1                                                                                                    |
| Служебная записка        | 1          | Подготовить отчет по сайту за 2022 год   | Алёхина Елена Д | 19.01.23 18:54 | 25.01.23 18:49 |     |     | Посмотрите проект документа и нажмите кнопку, соответствующую вашему решению.                                                                                    |
|                          |            | Ознакомиться с документом                |                 |                |                |     |     | документа для подписания после подписания документа в электронной форме.                                                                                         |
|                          |            | Ознакомиться с документом                | Алёхина Елена Д | 19.01.23 20:09 | 20.01.23 20:05 |     |     | Поставьте подпись на бумажной версии документа. К бумажной версии документа<br>должен быть приложен лист согласования, сформированный в "1С:Документообороте 8". |
|                          |            | О заправке картриджа                     |                 |                |                |     |     | История вылопнения:                                                                                                    |
|                          |            | Ознакомиться с результатом подписания: П | Алёхина Елена Д | 19.01.23 21:42 |                |     |     |                                                                                                    |
|                          |            |                                          |                 |                |                |     |     | Не указана аудитория                                                                                                    |
|                          |            |                                          |                 |                |                |     |     |                                                                                                    |
|                          |            |                                          |                 |                |                |     |     |                                                                                                    |
|                          |            |                                          |                 |                |                |     |     |                                                                                                    |
|                          |            |                                          |                 |                |                |     |     | <ul> <li>О заправке картриджа (Внутренний документ), Основной</li> </ul>                                                                                         |
|                          |            |                                          |                 |                |                |     |     | Спужебная записка                                                                                                    |
|                          |            |                                          |                 |                |                |     |     |                                                                                                    |
|                          |            |                                          |                 |                |                |     |     |                                                                                                    |
|                          |            |                                          |                 |                |                |     |     |                                                                                                    |
|                          |            |                                          |                 |                |                |     | - 1 |                                                                                                    |
|                          |            |                                          |                 |                |                |     |     | Результат: Не подписано                                                                                                    |
|                          |            |                                          |                 |                |                |     |     |                                                                                                    |
|                          |            |                                          |                 |                |                |     |     |                                                                                                    |
|                          |            |                                          |                 |                |                |     |     |                                                                                                    |
|                          |            |                                          |                 |                |                |     |     |                                                                                                    |
|                          |            |                                          |                 |                |                |     |     |                                                                                                    |
|                          |            |                                          |                 |                | *              | * * | Ŧ   | Завершить подписание Повторить подписание                                                                                                    |
| 🔒 Начальная страница Зад | дачи мне ( | Новых: 1 / Просроченных: 0 / Всего: 2) × |                 |                |                |     |     |                                                                                                    |

Отправитель внесет необходимые правки и нажмет кнопку «**Повторить подписание**». После нажатия на кнопку отправитель увидит окно «Повтор подписания», где сможет заново выбрать срок подписания, обработки результата (если необходимо) и оставить комментарий адресату:

| 🕁 Повтор і                     | Ċ                                        | 000  |  | × |   |  |  |  |  |
|--------------------------------|------------------------------------------|------|--|---|---|--|--|--|--|
| Кому: Алёхина Ег               |                                          | •    |  | ē |   |  |  |  |  |
| Срок подписания:               | Срок подписания: Дата, дни, часы, минуты |      |  |   |   |  |  |  |  |
| Срок обработки<br>результата:  | Срок обработки<br>результата:            |      |  |   |   |  |  |  |  |
| Контроль проце<br>Кол. циклов: | сса<br>2 · Срок: не определен            |      |  |   |   |  |  |  |  |
| правки внесены                 |                                          |      |  |   |   |  |  |  |  |
| Отправить на                   | повторное подписание                     | иена |  | • | ? |  |  |  |  |

После нажатия кнопки «Отправить на повторное согласование» адресат снова получит задачу на подписание, где в окне с описанием будет видна история выполнения задачи:

| 🗲 🔿 ☆ Подписать служебную записку "О заправке картриджа (Внутренний доку                                                                                                    | мент)" от 19.01.2023 21:49:00 (Задача)                                                           | 🖫 👼 🗔 🖉 🗉 ×                                                                                                    |
|----------------------------------------------------------------------------------------------------|--------------------------------------------------------------------------------------------------|----------------------------------------------------------------------------------------------------|
| Записать и закрыть 📃 Задать вопрос Принять к исполнению Подзадача Создать на основан                                                                                                    | ан · 🕖 🛐 🖉 · 🕨 ·                                                                                 | Еще - ?                                                                                                    |
| Подписать служебную записку "О заправке картриджа (Внутренний документ)"<br>Посморите проект документа и нажили воном, соответствующую вашему решенню.<br>Если документ ребуста рименто ранения, то вак буда те реаренан бумажне восок документа для подлисания после<br>подписания документа в алектронной форме. Поставъте подпись на бумажной версия документа К бумажной версии<br>документа допжен быть припожен пист согласования, сформированный в "1С Документообороте 8".<br>Важность: Обычная<br>Кому: Алёхина Елена Дмитриевна<br>Автор: Алёхина Елена Дмитриевна | <ul> <li>О заправке картриджа (Внутренний документ), Основ</li> <li>Служебная записка</li> </ul> | <ul> <li>Как выполнить задану "На утв еркирене"</li> <li>Как заректр провать в нутренной долумент</li> <li>Как заректр провать внутренной долумент</li> <li>Одия инструкцяя по работе с внутренними<br/>долументами</li> <li>Как выполнить задачу "На утверждения"</li> <li>Пок могрите проект долумента и нажимите копку,<br/>соотнест ствукцию на выжир исциянно.</li> <li>Екли долумент требуст аркивско хранения, то Вам<br/>будет передана бумакная в серия докумат</li> </ul>                                                                                                    |
| История выполнения:<br>19 01 2023 21:48, Алехина Елена Дмитриевна. Отправлено на повторную подпись:<br>правих иевсемы<br>рази иевсемы<br>19 01 2023 21:42, Алехина Елена Дмитриевна. Не подписано:<br>Не указана аудитория                                                                                                    |                                                                                                  | подписания после утверждения дорумента в<br>алектронной рокуре. Поставые с подпись на буманой<br>версии дорумента. К обманной версии дорумента<br>дорикен быть прихоментат с состасования,<br>сороридов аниий в "С (дорументособрогие В).<br>Если нузии к спользуйте са сво анектронную подпись.<br>Как работать с задачами<br>Примите задари к сисс Ели та то не оказов,<br>продрите сроя исполнение в день поступления.<br>Винопините задарии с доре Ели та то не оказов,<br>продрите сроя исполнения. Просорчения задача<br>валитета на приценият трудсой дод дисирплена.<br>Ви не должны раплацать содержание поступлениях к<br>Ви не должны раплацать содержание поступлениях к<br>Ви не должны раплацать содержание поступлениях к<br>Ви не должны раплацать содержание поступлениях к<br>Ви не должны раплацать содержание поступлениях к<br>Ви на состояние задач.<br>Ви на должные задач.<br>Ви на должные задач.<br>Ви на в солжные задач.<br>Ви на в солжные задач.<br>Ви на в |
| цият 2 (история)<br>Ваш комментария<br>Подписать Отклонить                                                                                                    |                                                                                                  | Вам на регистрацию. Неути сржденные документы не<br>регистраруются,<br>Сокротарь регистранует документы, подписанные<br>руков одством органовации. Стальные документы<br>регистраруются в подражделениях ав тороми<br>документ под авоистоятельно.<br>Документ пидо зарепистраровать в день утверждения<br>или не поддече первой полов ныс сперующего вобочето<br>дия.<br>При репистрации внутренего документа должны быть<br>заполнены спедующе поля нарточки.                                                                                                    |

После нажатия на кнопку «Подписать» вкладка задачи закроется, и она автоматически исчезнет из списка задач пользователя. Автоматически сформируются новые задачи:

- на ознакомление с результатом подписания – отправителю (автору) задачи;

- на ознакомление с результатом регистрации (на примере служебной записки) – отправителю (автору) задачи;

- на рассмотрение – конечному получателю служебной записки.

## Задача на ознакомление

После ознакомления с документом необходимо нажать кнопку «Ознакомился», после нажатия на которую задача автоматически исчезнет из списка задач пользователя:

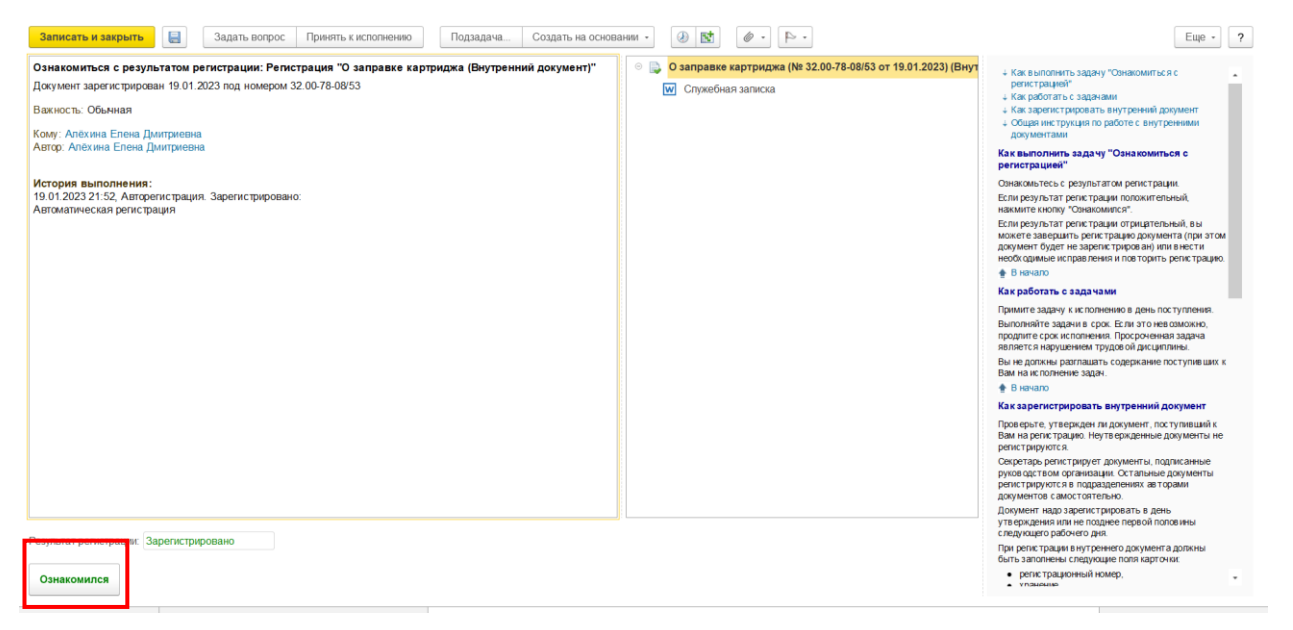

## Задача на рассмотрение

Если принято решение об исполнении действий указанных в служебной записке, письме и т.д., то необходимо:

1. Создать подзадачу на исполнение,

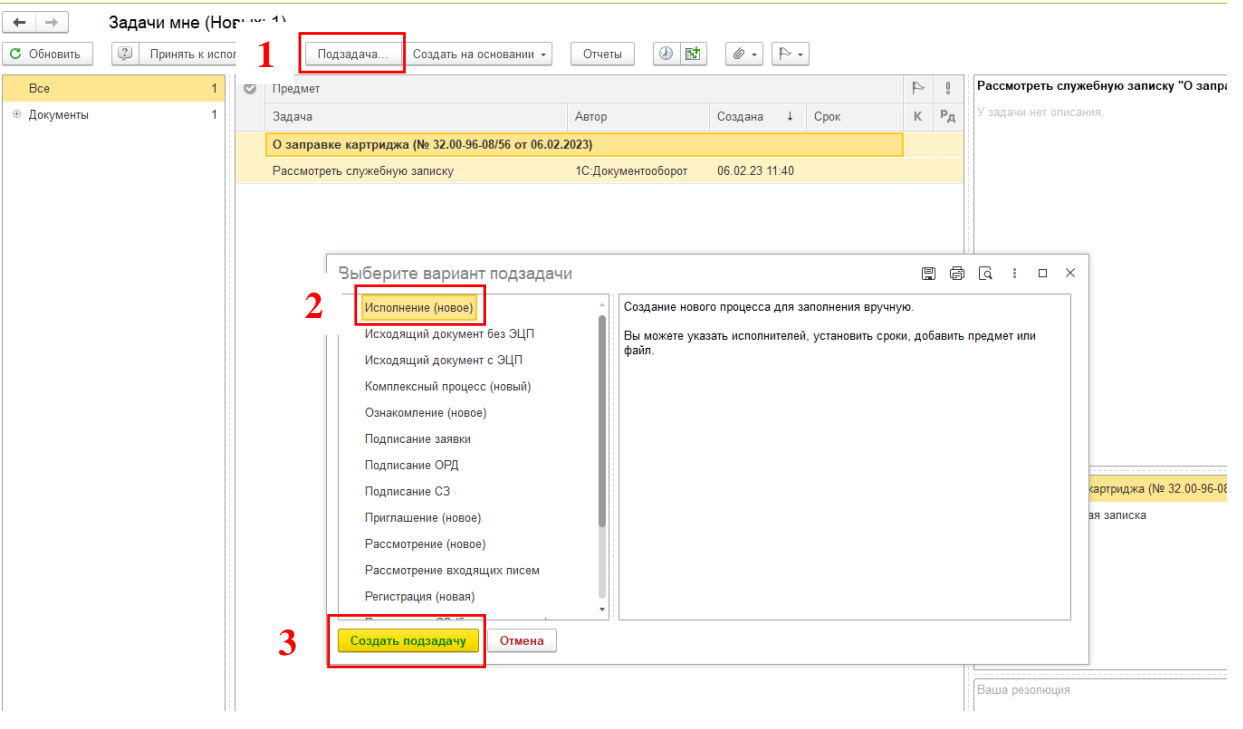

заполнить поля:

- описание (конкретизировать задание)
- кому (исполнитель) (назначить подчиненного или себя)
- указать срок выполнения (для задач без срока 30 дней)
- проверить (автор-подписант служебной записки)
- контролер (себя или секретаря)

# и нажать «Стартовать и закрыть».

| Исполнить "О заправке картриджа (№ 32.00-96-08/56 от 06.02.2023) (Внутренний документ)"                                           | Обычная важно                                                   |
|----------------------------------------------------------------------------------------------------|-----------------------------------------------------------------|
| Передать картрица Иванову И И.                                                                                                    | артриджа (№ 32.00-96-08/56 от 06.02.2023) (Внутренний документ) |
|                                                                                                    |                                                                 |
|                                                                                                    |                                                                 |
| Подобрать 🔹 Стветственный исполнитель                                                                                             | Направлять: Всем с                                              |
| Исполнители                                                                                                    | Срок                                                            |
| Перевозчикова Ирина Сергеевна                                                                                                    | 08.02.23 11:48 (2 дня 30 м                                      |
|                                                                                                    |                                                                 |
|                                                                                                    |                                                                 |
|                                                                                                    |                                                                 |
|                                                                                                    |                                                                 |
|                                                                                                    |                                                                 |
|                                                                                                    |                                                                 |
|                                                                                                    |                                                                 |
|                                                                                                    |                                                                 |
| Проверить: Перевозчикова Ирина Сергеевна                                                                                          |                                                                 |
| Проверить: Перевозчикова Ирина Сергеевна •                                                                                        |                                                                 |
| Проверить: Перевозчикова Ирина Сергеевна • (с)<br>Срок проверии: Дата, днон, часы, минуты  () () () () () () () () () () () () () |                                                                 |

#### 2. Заполнить резолюцию (кому и на какой срок поручена задача)

#### 3. Нажать «Рассмотрено»

| 🔶 → Задачи                    | мне (Но      | овых: 1)                                                |                    |                |           |                                                    |                    | 🖫 🛱 🗔 🗉 ×                          |
|-------------------------------|--------------|---------------------------------------------------------|--------------------|----------------|-----------|----------------------------------------------------|--------------------|------------------------------------|
| С Обновить 😨 При              | инять к испо | олнению Подзадача Создать на основании • Отчеты         | • 4 • •            |                |           | Поиск                                              |                    | × Еще • ?                          |
| Bce                           | 1            | © Предмет                                               |                    |                | 9         | Рассмотреть служебную записку "О з                 | аправке картри     | джа (№ 32.00-96-08/56 от           |
| <ul> <li>Документы</li> </ul> | 1            | Задача                                                  | Автор              | Создана ↓ Срок | K P,      | 4 Узавани нет описания                             |                    |                                    |
|                               |              | → О заправке картриджа (№ 32.00-96-08/56 от 06.02.2023) |                    |                |           |                                                    |                    |                                    |
|                               |              | Рассмотреть служебную записку                           | 1С:Документооборот | 06.02.23 11:40 |           |                                                    |                    |                                    |
|                               |              |                                                         |                    |                |           |                                                    |                    |                                    |
|                               |              |                                                         |                    |                |           |                                                    |                    |                                    |
|                               |              |                                                         |                    |                |           |                                                    |                    |                                    |
|                               |              |                                                         |                    |                |           |                                                    |                    |                                    |
|                               |              |                                                         |                    |                |           |                                                    |                    |                                    |
|                               |              |                                                         |                    |                |           |                                                    |                    |                                    |
|                               |              |                                                         |                    |                |           | <ul> <li>О заправке картриджа (№ 32.00-</li> </ul> | 96-08/56 or 06.02. | 2023) (Внутренний документ), Основ |
|                               |              |                                                         |                    |                |           | Служеоная записка                                  |                    |                                    |
|                               |              |                                                         |                    |                |           |                                                    |                    |                                    |
|                               |              |                                                         |                    |                |           |                                                    |                    |                                    |
|                               |              |                                                         |                    |                |           |                                                    | 0                  |                                    |
|                               |              |                                                         |                    |                |           | Подзадача                                          | Срок               | Исполнитель                        |
|                               |              |                                                         |                    |                |           | <ul> <li>исполнить О заправке картриджа</li> </ul> | 00.02.23 1         | перевозчикова ирина Сергее         |
|                               |              |                                                         |                    |                |           |                                                    |                    |                                    |
|                               |              |                                                         |                    |                |           |                                                    |                    |                                    |
|                               |              |                                                         |                    |                |           |                                                    |                    |                                    |
|                               |              |                                                         |                    |                |           |                                                    |                    |                                    |
|                               |              |                                                         |                    |                |           | Задача отправлена в работу. Срок 2 дня             | 30мин.             |                                    |
|                               |              |                                                         |                    |                |           |                                                    |                    |                                    |
|                               |              |                                                         |                    |                |           |                                                    |                    |                                    |
|                               |              |                                                         |                    |                |           |                                                    |                    |                                    |
|                               |              |                                                         |                    |                |           |                                                    |                    |                                    |
|                               |              |                                                         |                    |                |           | Рассмотрено                                        |                    |                                    |
|                               |              |                                                         |                    |                | ×   •   • |                                                    |                    |                                    |
| \Lambda Начальная страница 34 | адачи мне (  | (Новых: 1) ×                                            |                    |                |           |                                                    |                    |                                    |

Система попросит подтвердить закрытие задачи. Нажмите «Выполнить без подзадач»

|     |                                                                          | ×        | •   |
|-----|--------------------------------------------------------------------------|----------|-----|
| (?) | Есть невыполненные подзадачи.<br>Выберите, что делать с главной задачей: |          |     |
| •   |                                                                          |          |     |
|     | Выполнить без подзадач Выполнить, прервав подзадачи Отменить ,           | цействие |     |
|     |                                                                          | chi (    | Исс |

Если принято решение НЕ исполнять служебную записку

#### 1. Создать подзадачу на ознакомление,

| ← → 3aµ                       | дачи мне (I                         |                                                      |                                                |                         |     |                                           |                                      |                 |                                    |
|-------------------------------|-------------------------------------|------------------------------------------------------|------------------------------------------------|-------------------------|-----|-------------------------------------------|--------------------------------------|-----------------|------------------------------------|
| С Обновить                    | Принять к и                         | Подзадача Создать на основании • С                   | ичеты 🕘 🚺 🕢 - 🔍 -                              |                         |     |                                           | Поиск (С                             |                 | × Еще • ?                          |
| Bce                           |                                     | дмет                                                 |                                                |                         | 9   | Рассмотреть служе<br>06.02.2023) (Внутрен | бную записку "О за<br>ний документ)" | правке картри   | джа (№ 32.00-96-08/56 от           |
| <ul> <li>Документы</li> </ul> | 1                                   | Задача                                               | Автор                                          | Создана 4 Срок          | K   | А Узадачи нет описани                     | un.                                  |                 |                                    |
|                               |                                     | → О заправке картриджа (№ 32.00-96-08/56 от 06.02.2) | 2023)                                          |                         |     |                                           |                                      |                 |                                    |
|                               |                                     | Рассмотреть служебную записку                        | 1С:Документооборот                             | 06.02.23 11:40          |     |                                           |                                      |                 |                                    |
|                               |                                     |                                                      |                                                |                         |     |                                           |                                      |                 |                                    |
|                               |                                     |                                                      |                                                |                         |     |                                           |                                      |                 |                                    |
|                               |                                     | Выберите вариант подзадачи                           |                                                |                         |     |                                           |                                      |                 |                                    |
|                               |                                     | Исполнение (новое)                                   | Создание нового процесса для заполнения вручну | 90.                     |     |                                           |                                      |                 |                                    |
|                               |                                     | Исходящий документ без ЭЦП                           | Вы можете указать исполнителей, установить сро | и, добавить предмет или |     |                                           |                                      |                 |                                    |
|                               |                                     | Исходящий документ с ЭЦП                             | çaun.                                          |                         |     | 😐 💽 О заправке и                          | артриджа (№ 32.00-9)                 | -08/56 or 06.02 | 2023) (Внутренний документ), Основ |
|                               |                                     | Сонавенский процесс (навый)                          |                                                |                         |     | Служебная записка                         |                                      |                 |                                    |
|                               |                                     | Ознакомпение (новое)                                 |                                                |                         |     |                                           |                                      |                 |                                    |
|                               |                                     | Подписание ОРД                                       |                                                |                         |     |                                           |                                      |                 |                                    |
|                               |                                     | Подписание СЗ                                        |                                                |                         |     |                                           |                                      |                 |                                    |
|                               |                                     | Приглашение (новое)                                  |                                                |                         |     | Подзадача                                 |                                      | Срок            | Исполнитель                        |
|                               |                                     | Рассмотрение (новое)                                 |                                                |                         |     | 💠 Исполнить "О за                         | правке картриджа                     | 08.02.23 1      | Перевозчикова Ирина Сергее         |
|                               |                                     | Рассмотрение входящих писем                          |                                                |                         |     |                                           |                                      |                 |                                    |
|                               |                                     | Репистрация (новая)                                  | -                                              |                         |     |                                           |                                      |                 |                                    |
|                               |                                     | Создать подзадачу Отмена                             |                                                |                         |     |                                           |                                      |                 |                                    |
|                               |                                     | J                                                    |                                                |                         |     |                                           |                                      |                 |                                    |
|                               |                                     |                                                      |                                                |                         |     | Ваша резолюция                            |                                      |                 |                                    |
|                               |                                     |                                                      |                                                |                         |     |                                           |                                      |                 |                                    |
|                               |                                     |                                                      |                                                |                         |     |                                           |                                      |                 |                                    |
|                               |                                     |                                                      |                                                |                         |     |                                           |                                      |                 |                                    |
|                               |                                     |                                                      |                                                |                         |     |                                           |                                      |                 |                                    |
|                               |                                     |                                                      |                                                |                         |     | Рассмотрено                               |                                      |                 |                                    |
|                               |                                     |                                                      |                                                | x                       | - V | ×                                         |                                      |                 |                                    |
| А Начальная страница          | <ul> <li>Задачи мне (Нов</li> </ul> | вых: 1) ×                                            |                                                |                         |     |                                           |                                      |                 |                                    |

заполнить поля:

- описание (указать причину отказа)
- кому (автор-подписант служебной записки)
- и 🧃 ать «Стартовать и закрыть».

| Ознакомиться "О заправке картриджа (№ 32.00-96-08/56 от 06.02.2023) (Внутренний документ)" | Обычная важн                                                                 | юсть • Создайте процесс для ознакомления сотрудников со сведениями, не требующих сотрудников. Это могут быть решения руководства или информационные рассь. |
|--------------------------------------------------------------------------------------------|------------------------------------------------------------------------------|----------------------------------------------------------------------------------------------------|
| Здарна не может быть исполнена, поскольку                                                  | _ () О заправке картридка (№ 32.00.96.00/56 от 06.02.2023) (Внутренний докум | мент) Процесс не прадложатат получение редультата поставленной вадани.                                                                                     |
| Подобраль • •<br>Солу<br>Перевозникова Ирина Сергеевна                                     | Срок                                                                         | Eue -                                                                                                    |
|                                                                                            |                                                                              |                                                                                                    |
|                                                                                            |                                                                              |                                                                                                    |

- 2. Заполнить резолюцию (указать причину отказа)
- 3. Нажать «Рассмотрено»

## Задача на согласование

Работа с задачами на согласование проводится аналогично, отличие – кнопки «Согласовано», «Согласовано с замечаниями», «Не согласовано»:

| Записать и закрыть 🗐 Задать вопрос Принять к исполнению Подзадача Создать на осн                                                                                                    | новании • 🛞 💽 🖉 •                                                                                |                                                                                                    |
|----------------------------------------------------------------------------------------------------|--------------------------------------------------------------------------------------------------|----------------------------------------------------------------------------------------------------|
| Согласовать "О пропускном режиме (Служебная записка)"<br>О проходе в корпуса 2 и 4 во время праздничных дней для полива цветов<br>Важность: Обычная<br>Кому: Алёхина Елена Дмитриевна<br>Срок: 24.01.2023 22.43<br>Автор: Алехина Елена Дмитриевна | <ul> <li>О пропускном режиме (Служебная записка), Основной</li> <li>Служебная записка</li> </ul> | <ul> <li>↓ К.</li> <li>↓ К.</li> <li>↓ К.</li> <li>↓ ↓ ↓ ↓ ↓ ↓ ↓ ↓ ↓ ↓ ↓ ↓ ↓ ↓ ↓ ↓ ↓ ↓ ↓</li></ul> |
| Цикт: 1 (Ход согласования)<br>Ваш комментарий                                                                                                    |                                                                                                  | <b>≜</b> В<br>Кака                                                                                 |
| Согласовано с замучаньями Не согласовано                                                                                                    |                                                                                                  | Пров<br>к Вам<br>докум<br>Секри<br>руков<br>докум<br>авто<br>Доку                                  |

Обратите внимание, что для корректной работы системы рекомендуется использовать кнопки «Согласовано» и «Не согласовано»

В случае не согласования рекомендуется до нажатия на кнопку «**Не согласовано**» указать в поле «**Комментарий**» замечания или указать внесенные правки:

| Цикл: 1 (Ход согласования)                            |
|-------------------------------------------------------|
| Уточните, в какие даты необходимо проходить в корпуса |
| Согласовано с замечаниями Не согласовано              |

После нажатия на кнопку «**Не согласовано**» отправителю приходит задача «Ознакомиться с результатом согласования», в которой видны история выполнения и результат согласования:

| Ознакомитъся с результатом согласования "О пропускном режиме (Служебная записка)"<br>О проходе в корпуса 2 и 4 во время праздничных дней для полива цветов<br>Вакность Обынная<br>Кому: Алёхина Елена Дмитриевна<br>Алехо. Лискипа Елена Дмитриевна<br>Алехо. Лакина Елена Дмитриевна<br>Петория выполнения:<br>19.01.2023 22:53, Алёхина Елена Дмитриевна. Не согласования:<br>Уточните, в кажие даты необходимо проходить в корпуса<br>Результат согласования: Не согласования<br>Согласующее пицю<br>Результат согласования: Не согласования<br>Алёхина Елена Дмитриевна<br>Алёхина Елена Дмитриевна<br>Не согласования: Не согласования<br>Не согласования: Не согласования<br>Не согласования Не согласования 19.01.2023 22<br>Алёхина Елена Дмитриевна<br>Вакности сосласования Не согласования 19.01.2023 22<br>Алёхина Елена Дмитриевна<br>Не согласования И не согласования 19.01.2023 22<br>Алёхина Елена Дмитриевна<br>Петория Балониена (Согласования)<br>Согласующее пицю<br>Петория Согласования И не согласования И не согласования 19.01.2023 22<br>Алёхина Елена Дмитриевна<br>Петория Балониена (Сограсования)<br>Согласующее пицю<br>Петория Согласования И не согласования И не согласования 19.01.2023 22<br>Согласующее пицю<br>Петория Согласования Согласования И не согласования (Согласования)<br>Согласующее пицю<br>Петория Согласования Согласования И не согласования (Теторасования)<br>Согласующее пицю<br>Петория Согласования (Теторасования)<br>Согласующее пицю<br>Петория Согласования (Теторасования)<br>Согласования Согласования (Теторасования)<br>Согласования Согласования (Теторасования)<br>Согласования Согласования (Теторасования)<br>Согласования Согласования (Теторасования)<br>Согласования Согласования (Теторасования)<br>Согласования Согласования (Теторасования)<br>Согласования Согласования (Теторасования)<br>Согласования Согласования (Теторасования)<br>Согласования Согласования (Теторасования)<br>Согласования (Теторасования)<br>Согласования (Теторасования)<br>Согласования (Теторасования)<br>Согласования (Теторасования)<br>Согласования (Теторасования)<br>Согласования (Теторасования)<br>Согласования (Теторасования)<br>Согласования (Теторасования)<br>Согл                                                                                                    |                                                                                                    |                                                       |                                 |                     |
|----------------------------------------------------------------------------------------------------|----------------------------------------------------------------------------------------------------|-------------------------------------------------------|---------------------------------|---------------------|
| 0 проходе в корпу са 2 и 4 во время праздничных дней для полива цевтов<br>Вакность: Обыная<br>Кому: Алёхина Елена Дмитриевна<br>Автор. Алёхина Елена Дмитриевна<br>10 (1202 222 53). Алёхина Елена Дмитриевна. Не согласования<br>Уточните, в какие даты необходимо проходить в корпу са<br>Результат согласования: Не согласования:<br>Согласующее лицо<br>Согласующее лицо<br>Согласующее лицо<br>Согласующее лицо<br>Алехина Елена Дмитриевна<br>Не согласования Не согласования<br>Не согласования Не согласования<br>Не согласования Не согласования<br>Не согласования Не согласования<br>Полтоните, в какие даты необходимо проходить в корпу са<br>19.01.2023 22                                                                                                    | Ознакомиться с результатом согласования "О пропусн                                                                                     | кном режиме (Служебная записка)''                     | О пропускном режиме (Служебная) | азаписка), Основной |
| Важность: Обънная<br>Кому: Алехина Елена Дмитриевна<br>Авгор: Алехина Елена Дмитриевна<br>История выполнения:<br>1901/2023 22:253, Алехина Елена Дмитриевна<br>взультат согласования<br>Согласующее лицо<br>Согласующее лицо<br>Аласотпасования<br>Не согласования<br>Не согл | О проходе в корпуса 2 и 4 во время праздничных дней для                                                                                | полива цветов                                         | Служебная записка               |                     |
| Кому: Алёхина Елена Дмитриевна<br>Автор: Алёхина Елена Дмитриевна<br>19 01 2023 22: 53, Алёхина Елена Дмитриевна. Не согласовано:<br>Уточните, в какие даты необходимо проходить в корпуса<br>езультат согласования: Не согласовано<br>Согласующее лицо<br>Согласующее лицо<br>Алёхина Елена Дмитриевна<br>Не согласовано, Уточните, в какие даты необходимо проходить в корпуса<br>19 01 2023 22<br>Алёхина Елена Дмитриевна<br>Не согласовано, Уточните, в какие даты необходимо проходить в корпуса                                                                                                    | Важность: Обычная                                                                                                    |                                                       |                                 |                     |
| История выполнения:<br>19.01.2023 22:53. Алёхина Елена Дмитриевна. Не согласовано:<br>Уточните, в какие даты необходимо проходить в корпуса<br>*езультат согласования<br>Результат согласования<br>Согласующее лицо<br>Результат согласования<br>Алехина Елена Дмитриевна<br>Не согласовано, Уточните, в какие даты необходимо проходить в корпуса<br>19.01.2023 22<br>Алехина Елена Дмитриевна<br>Не согласовано, Уточните, в какие даты необходимо проходить в корпуса                                                                                                    | Кому: Алёхина Елена Дмитриевна<br>Автор: Алёхина Елена Дмитриевна                                                                      |                                                       |                                 |                     |
| заультат согласования: Не согласования<br>Согласующее лицо Результат согласования<br>Дата согласо<br>Алехина Елена Дмитриевна Не согласования Не согласования 19.01.2023 22<br>Завелинить сосласования                                                                                                    | Істория выполнения:<br>9.01.2023 22:53, Апёхина Елена Дмитриевна. Не согласова<br>точните, в какие даты необходимо проходить в корпуса | ано:                                                  |                                 |                     |
| Завершить согласования Дата согласования Дата согласования Дата согласования Дата согласования Дата согласовано, Уточните, в какие даты необходимо проходить в корпуса 19.01.2023 23                                                                                                    | зультат согласования: Не согласовано                                                                                                   | Лист согласования                                     |                                 |                     |
| Алёхина Елена Дмитриевна     Не согласовано, Уточните, в какие даты необходимо проходить в корпуса     19.01.2023 2                                                                                                    | Согласующее лицо                                                                                                    | Результат согласования                                |                                 | Дата согласования   |
|                                                                                                    | 🖺 Алёхина Елена Лмитоиевна                                                                                                    | Не согласовано. Уточните, в какие даты необходимо пос |                                 | 19.01 2023 22:53    |
|                                                                                                    |                                                                                                    |                                                       |                                 |                     |
| Завершить согласование Повторить согласование                                                                                                    |                                                                                                    |                                                       |                                 | <b>Z A</b>          |
|                                                                                                    | Завершить согласование Повторить согласовани                                                                                           | ие                                                    |                                 |                     |

После внесения соответствующих правок пользователь может отправить документ на повторное согласование, нажав кнопку «**Повторить согласование**». После нажатия кнопки откроется окно «Повтор согласования», где через контекстное меню (нажатие правой кнопки мыши) в поле «С кем согласовать» можно удалить или добавить новых согласующих:

| 🕁 Повтор согласован                        | ния                                            | <i>∂</i> : □                    |
|--------------------------------------------|------------------------------------------------|---------------------------------|
| Подобрать 🔶 🜩                              |                                                | Направлять: Всем сразу          |
| 🛇 С кем согласовать                        |                                                | Срок                            |
| <ul> <li>Алёхина Елена Дмитриев</li> </ul> | на                                             | 24.01.23 22:43 (3 дня 45 минут) |
|                                            | Нажатие правой кнопн                           | сой мыши                        |
| Срок обработки результатов Да              | та, дни, часы, минуты 💼 📩                      |                                 |
| онтроль процесса                           |                                                |                                 |
| оп. циклов 2 , ср                          | on, ne onpedenen                               |                                 |
| Заш комментарии                            |                                                |                                 |
| Отправить на повторное со                  | гласование Отмена                              |                                 |
|                                            |                                                |                                 |
| 🛱 Повтор согласован<br>Подобрать 💿 🛧 🜩     | ния                                            | 🖉 : 🗆<br>Направлять: Всем сразу |
| 📀 Скем согласовать 🕈                       |                                                | Срок                            |
| Алёхина Елена Дмитриев                     | зна                                            | 24.01.23 22:43 (3 дня 45 минут) |
| _                                          | 0                                              |                                 |
| -                                          | Ф Дооавить                                     | Del                             |
|                                            | Найти: Сейчас нет текущего значения для поиска | Ctrl+Alt+F                      |
|                                            | Искать везде                                   | Alt+L                           |
| Срок обработки результатов: да             | ата, дни, часы, минуты 🛅 📩                     |                                 |
| онтроль процесса                           |                                                |                                 |
| Соп. циклов: 2 + Ср                        | рок: не определен                              |                                 |
| Ваш комментарий                            |                                                |                                 |
|                                            |                                                |                                 |
|                                            |                                                |                                 |

14

При необходимости можно указать срок обработки результатов и заполнить обязательное поле «Комментарий» до нажатия на кнопку «Отправить на повторное согласование»:

| Сс Ошибка: ×<br>Не заполнен комментарий<br>пе заполнен комментарий | ×                      |
|--------------------------------------------------------------------|------------------------|
| ☆ Повтор согласования                                              | Направлять: Всем сразу |
| С кем согласовать                                                  | Срок                   |
|                                                                    |                        |
| Срок обработки результатов: дата, дни, часы, минуты                |                        |
| Контроль процесса<br>Кол. циклов: 2 · Срок: не определен           |                        |
| Даты добавлены                                                     |                        |
| Отправить на повторное согласование Отмена                         | ?                      |

После нажатия на кнопку задача автоматически пропадает у отправителя, а получателю снова приходит задача на согласование, где видно историю выполнения с соответствующими комментариями:

| 0 | Предмет                                |               |                |                | 9 | 0  | Согласовать "О пропускном режиме (Служебная записка)"                                                                |
|---|----------------------------------------|---------------|----------------|----------------|---|----|----------------------------------------------------------------------------------------------------|
|   | Задача                                 | Автор         | Создана 👃      | Срок           | K | Рд | Цикл: 2                                                                                                    |
|   | Подготовить отчет по сайту за 2022 го, | ٩             |                |                |   |    | О проходе в корпуса 2 и 4 во время праздничных дней для полива цветов                                                |
|   | Подготовить отчет по сайту за 2022 год | Алёхина Елена | 19.01.23 18:54 | 25.01.23 18:49 |   |    | История выполнения:                                                                                                  |
|   | О пропускном режиме                    |               |                |                |   |    |                                                                                                    |
|   | Согласовать                            | Алёхина Елена | 19.01.23 23:07 | 24.01.23 22:43 |   |    | 19.01.2020 23.01, Улехина слена дмигриевна. Оправлено на повторное согласование.<br>Даты добавлены                   |
|   |                                        |               |                |                |   |    | 19.01.2023 22.53, Алёхина Елена Дмитриевна. Не согласовано:<br>Уточните, в какие даты необходимо проходить в корпуса |
|   |                                        |               |                |                |   |    |                                                                                                    |
|   |                                        |               |                |                |   |    | <ul> <li>Мопропускном режиме (Спужебная записка), Основной</li> <li>Спужебная записка</li> </ul>                     |
|   |                                        |               |                |                |   |    | Ваш комментарий                                                                                                    |
|   |                                        |               |                | *              | • | Ŧ  | Согласовано с замечаниями Не согласовано                                                                             |

#### Если документ на согласование составлен корректно, следует нажать на кнопку «Согласовано»:

| Записать и закрыть                                                                                                    | одзадача Создать на основании - 🕖 😰 🖉 - 🕨 -           |
|----------------------------------------------------------------------------------------------------|-------------------------------------------------------|
| Согласовать "О пропускном режиме (Служебная записка)"                                                                     | 😑 🌄 О пропускном режиме (Служебная записка), Основной |
| О проходе в корпуса 2 и 4 во время праздничных дней для попива цветов                                                     | Спужебная записка                                     |
| Важность: Обычная                                                                                                    |                                                       |
| Кому: Алёхина Елена Дмитриевна<br>Срок: 24.01.2023 22:43<br>Автор: Алёхина Елена Дмитриевна                               |                                                       |
| История выполнения:<br>19.01.2023.23.07, Алехина Елена Дмитриевна. Отправлено на повторное согласование<br>Даты добавлены | x                                                     |
| 19.01.2023 22:53, Алёхина Елена Дмитриевна. Не согласовано:<br>Уточните, в какие даты необходимо проходить в корпуса      |                                                       |
|                                                                                                    |                                                       |
|                                                                                                    |                                                       |
|                                                                                                    |                                                       |
|                                                                                                    |                                                       |
|                                                                                                    |                                                       |
|                                                                                                    |                                                       |
|                                                                                                    |                                                       |
|                                                                                                    |                                                       |
|                                                                                                    |                                                       |
| (wor. 2 (Xog.comacoea+ws)                                                                                                 |                                                       |
| циот 2 <u>(Ход согласования)</u><br>Заш комментарий                                                                       |                                                       |
| риот 2 (Ход согласования)<br>Ваш комментария                                                                              |                                                       |
| (мот. 2) (Ход согласования)<br>Заш комментарий                                                                            |                                                       |
| иют: 2 ( <u>Ход согласования)</u><br>Заш комментарий                                                                      |                                                       |

После нажатия на кнопку «Согласовано» задача автоматически пропадет из списка задач пользователя, а отправителю придет задача на ознакомление с результатами согласования.

### Задача на исполнение

Работа с задачами на исполнение проводится аналогично, отличие – кнопка «Исполнено».

По завершении работы над задачей рекомендуется написать комментарий о выполнении до нажатия на кнопку «Исполнено».

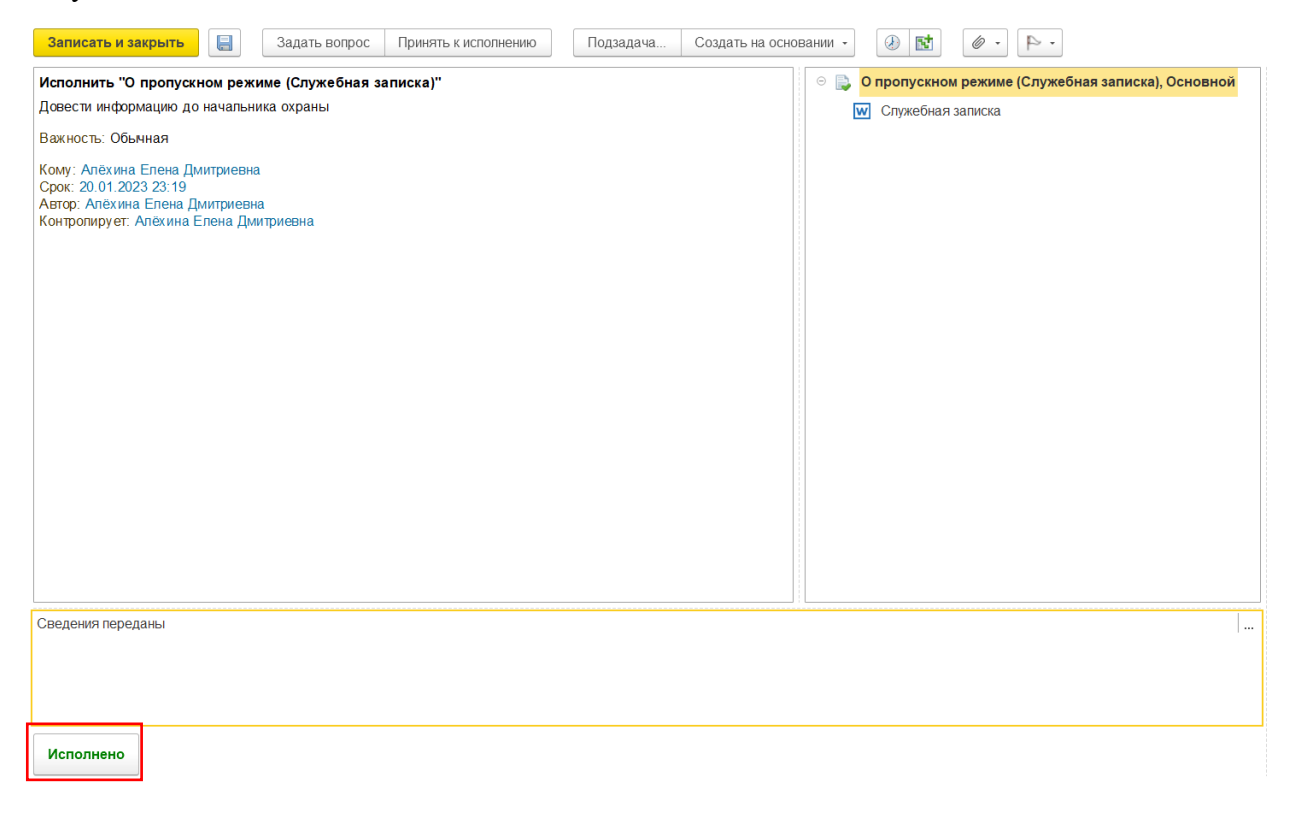

После нажатия на кнопку «Исполнено» задача автоматически пропадает из списка задач у пользователя, а у отправителя появляется задача «Проверить исполнение»:

| Записать и закрыть 目 Задать вопрос Пр                                                                                                    | инять к исполнению           | Подзадача Создать на основании • 🕢 🔯 🖉 • 🕨 •                                                                                                    |                  |
|----------------------------------------------------------------------------------------------------|------------------------------|----------------------------------------------------------------------------------------------------|------------------|
| Проверить исполнение "О пропускном режиме (Служ<br>Довести информацию до начальника охраны<br>Важность: Обынная<br>Кому: Алёхина Елена Дмитриевна<br>Автор: Алёхина Елена Дмитриевна<br>Контролирует: Алёхина Елена Дмитриевна<br>История выполнения:<br>19.01.2023.23:27, Алёхина Елена Дмитриевна. Задача вы<br>Сведения переданы | кебная записка)"<br>полнена: | <ul> <li>○ ○ Пропускном режиме (Служебная записка), Основно     <li>○ ○ ○ ○ ○ ○      </li> <li>○ ○ ○      </li> <li>○ ○      </li> <li>○ ○ ○      </li> <li>○ ○      </li> <li>○ ○</li></li></ul> | р <mark>й</mark> |
| Исполнитель                                                                                                    | Дата                         | Результат выполнения                                                                                                    |                  |
| Алёхина Елена Дмитриевна                                                                                                    | 19.01.2023 23:27             | Сведения переданы                                                                                                    |                  |
|                                                                                                    |                              |                                                                                                    |                  |
| Завершить Вернуть                                                                                                    |                              |                                                                                                    |                  |

При нажатии на кнопку «**Вернуть**» открывается окно «Отправка на доработку», где можно добавить или удалить исполнителя через контекстное меню, указать срок проверки, если это необходимо, и обязательно написать комментарий, указав причину отправки на доработку или замечания.

| ☆ (                            | Отправка на дораб                                     | ботку                     |                    |                   | C        | : □     | $\times$ |
|--------------------------------|-------------------------------------------------------|---------------------------|--------------------|-------------------|----------|---------|----------|
| Под                            | обрать 🔶 🗣                                            | Ответственный исполнитель | Направлять: Всем с |                   |          | /       | •        |
| $\odot$                        | Исполнитель                                           | Срок                      |                    | Описание (особое) | Наименов | ание (с | соб      |
| $\odot$                        | Алёхина Елена Дмитриевна 20.01.23 23:19 (1 день 15 г) |                           | 5 минут)           |                   |          |         |          |
|                                |                                                       |                           |                    |                   |          |         |          |
|                                |                                                       |                           |                    |                   |          |         |          |
|                                |                                                       |                           |                    |                   |          |         |          |
|                                |                                                       |                           |                    |                   |          |         |          |
|                                |                                                       |                           |                    |                   |          |         |          |
| I ■                            |                                                       |                           |                    |                   |          |         | ) •      |
| УТОЧН                          | ите, переданы ли данные в                             | ooa kopnyca?              |                    |                   |          |         |          |
| Срок г                         | проверки: дата, дни, часы, г                          | минуты                    |                    |                   |          |         |          |
| <b>Контр</b><br>Кол.<br>циклов | роль процесса<br>3. 2 · Срок: н                       | е определен               |                    |                   |          |         |          |
| Отп                            | равить на доработку                                   | Отмена                    |                    |                   |          |         | ?        |

После нажатия на кнопку «Отправить на доработку» задача автоматически пропадает из списка задач пользователя, а получателю снова приходит задача на исполнение с историей выполнения и комментариями по доработке.

После доработки, написания комментария и нажатия кнопки «Исполнено» задача снова пропадает из общего списка.

Отправитель снова получает задачу «Проверить исполнение». Если исполнение удовлетворяет поставленной пользователю задаче, отправитель нажимает на кнопку «Завершить»

| Проверить исполнение "О пропускном режиме (Служ                                                               | ебная записка)''      |                               | 😑 📄 О пропускном режиме (Служебная записка), Основной |
|----------------------------------------------------------------------------------------------------|-----------------------|-------------------------------|-------------------------------------------------------|
| Довести информацию до начальника охраны                                                                       | 👿 Служебная записка   |                               |                                                       |
| Важность: Обычная                                                                                             |                       |                               |                                                       |
| Кому: Алёхина Елена Дмитриевна<br>Автор: Алёхина Елена Дмитриевна<br>Контропирует: Алёхина Елена Дмитриевна   |                       |                               |                                                       |
| История выполнения:<br>19.01.2023 23:43, Алёхина Елена Дмитриевна. Задача вы<br>Данные переданы в оба корпуса | толнена:              |                               |                                                       |
| 19.01.2023 23:37, Апёхина Епена Дмитриевна. Задача воз<br>Уточните, переданы ли данные в оба корпуса?         | вращена на доработку: |                               |                                                       |
| 19.01.2023 23:27, Алёхина Елена Дмитриевна. Задача вы<br>Сведения переданы                                    |                       |                               |                                                       |
|                                                                                                    |                       |                               |                                                       |
|                                                                                                    |                       |                               |                                                       |
|                                                                                                    |                       |                               |                                                       |
|                                                                                                    |                       |                               |                                                       |
| Цикл: 2 (история)                                                                                             |                       |                               |                                                       |
| Исполнитель                                                                                                   | Дата                  | Результат выполнения          |                                                       |
| Алёхина Елена Дмитриевна                                                                                      | 19.01.2023 23:43      | Данные переданы в оба корпуса |                                                       |
|                                                                                                    |                       |                               |                                                       |
|                                                                                                    |                       |                               |                                                       |
|                                                                                                    |                       |                               |                                                       |
|                                                                                                    |                       |                               |                                                       |
|                                                                                                    |                       |                               |                                                       |
| Завершить Вернуть                                                                                             |                       |                               |                                                       |
|                                                                                                    |                       |                               |                                                       |

Обратите внимание, что в отчеты о неисполнении задачи попадают только просроченные задачи. Если срок не указан отправителем, он выставляется по умолчанию (30 дней)

# Перенос сроков и неверно адресованные задачи

Если пользователю нужно перенести срок выполнения задачи, то из карточки задачи нужно нажать кнопку «Еще» и выбрать пункт «Согласовать перенос срока»:

|                                                                 |    | Еще-) ?                                                 |      |
|-----------------------------------------------------------------|----|---------------------------------------------------------|------|
|                                                                 |    | Записать и закрыть                                      |      |
| тать с задачей "На исполи<br>тать с задачами                    |    | Записать Сt                                             | rl+S |
| нъ с задачей "На испо.                                          |    | Задать вопрос                                           |      |
| татом исполнения являе:                                         |    |                                                         |      |
| чи есть ответственный и просов исполнения.                      |    | Отменить принятие к исполнению                          |      |
| и не связана с подготовко<br>мментарий, при необходи<br>задачи. | 4  | Открыть процесс                                         |      |
| 1                                                               | к  | Контроль                                                |      |
| нь с задачами                                                   |    | Полодлаца                                               |      |
| дачу к исполнению в день                                        |    | -                                                       |      |
| . Просроченная задача яв                                        |    | Создать на основании                                    | ,    |
| і.<br>ны разглашать содержани                                   | ø  | Согласовать перенос срока                               |      |
| ,                                                               | ۲  | Переключить хронометраж                                 |      |
|                                                                 | 57 | Указать трудозатраты                                    |      |
|                                                                 |    | Изменить дату выполнения                                |      |
|                                                                 |    | Подписаться                                             |      |
|                                                                 | Ø  | Предметы и файлы                                        | •    |
|                                                                 | P  | Флаг                                                    | •    |
|                                                                 |    | Сформировать уведомление для исполнения задачи по почте |      |
|                                                                 | 0  | Показывать инструкции                                   |      |
|                                                                 |    | Подробнее о задаче                                      |      |
|                                                                 |    | Права доступа                                           |      |
|                                                                 | ۲  | Изменить форму                                          |      |
| 1000                                                            | ?  | Справка                                                 | F1   |

Откроется окно «Новый запрос на перенос срока», где нужно указать желаемую дату (1) и заполнить обязательное поле «Обоснование запроса» (2), а затем нажать кнопку «Отправить запрос и закрыть» (3):

| - → Новн               | ый запрос на пере <u>но</u> с срока |                                              |   | 1     |
|------------------------|-------------------------------------|----------------------------------------------|---|-------|
| Отправить запрос и з   | акрыть Записать 👘 🛱                 |                                              |   | Еще - |
| дача: Идти играть в во | пеибол за факультет ИУК от 2023 14: | :23:35                                       |   |       |
| арый срок: 20.01.202   | 3 00:00                             |                                              |   |       |
| вый срок: 21.01.202    | 15:00 deel pañovero                 | лня)                                         |   |       |
|                        |                                     |                                              |   |       |
| основание запроса      |                                     |                                              |   |       |
|                        |                                     |                                              |   |       |
|                        |                                     | 0                                            |   |       |
|                        |                                     | · · Z                                        |   |       |
|                        |                                     |                                              |   |       |
|                        |                                     |                                              |   |       |
|                        |                                     |                                              |   |       |
|                        |                                     |                                              |   |       |
|                        |                                     |                                              |   |       |
|                        |                                     |                                              |   |       |
|                        |                                     |                                              |   |       |
|                        |                                     |                                              |   |       |
|                        |                                     |                                              |   |       |
|                        |                                     |                                              |   |       |
|                        |                                     |                                              |   |       |
| иу: Алёхина Е          | Елена Дмитриевна                    | <ul> <li> с     Важность: Обычная</li> </ul> | • |       |
| ж ответа: 20.01.2023   | 3 🗰 15:00 (желаемый)                |                                              |   |       |
|                        |                                     |                                              |   |       |

# Отправителю поступит задача «Согласовать перенос срока» с вариантами «Перенести срок» и «Отказать в переносе».

| 🗲 🔿 🏠 Согласовать перенос срока по задаче: Идти играть в волейбол за факультет ИУК от 20.01.2023 14:23:35 от 20.01.2023 14:25:44 (Задача)                                                                                                    | 8 6 6 | 0 = ×   |
|----------------------------------------------------------------------------------------------------|-------|---------|
| Записать и закрыть 🔋 Принять к исполнению Подзадача Создать на основании - 🕖 🔯 🖉 🏳 -                                                                                                    |       | Еще - ? |
| Согласовать перенос срока по задаче: Идти играть в волейбол за факультет ИУК от 20.01.2023 14:23:35                                                                                                    |       |         |
| Надо платить по счетам                                                                                                    |       |         |
| Вахность: Обыная                                                                                                    |       |         |
| Кому: Алёхина Елена Дмитриевна<br>Срок: 20.01.2023 15:00<br>Автор: Стадникова Ирина Дмитриевна                                                                                                    |       |         |
|                                                                                                    |       |         |
| Старый срок:         20.01.2023 15:00         Задача:         Идти играть в волейбол за факультет ИУК от 20.01.2023 14:23:35           Новый срок:         [21.01.2023]         15:00         (менее 1 рабочего дня)         Процесс:         Идти играть в волейбол за факультет ИУК от 20.01.2023 14:23:35           Ваш комментарий         Ваш комментарий         Валей комментарий         Валей комментарий         Валей комментарий |       |         |
| Перенести срок Отказать в переносе                                                                                                    |       |         |

После нажатия на одну из кнопок пользователю, запросившему перенос срока, придет задача «Ознакомиться с переносом срока».

Если по какой-то причине пользователю приходит задача, которая должна быть адресована другому пользователю, например, из другого подразделения, то **обязательно** в поле «Комментарий» укажите причину невозможности выполнения задачи до закрытия этой задачи (до нажатия кнопок «Отклонить»/ «Не согласовано»/ «Исполнено»/ «Рассмотрено»/ «Ознакомлен» и т.д.):

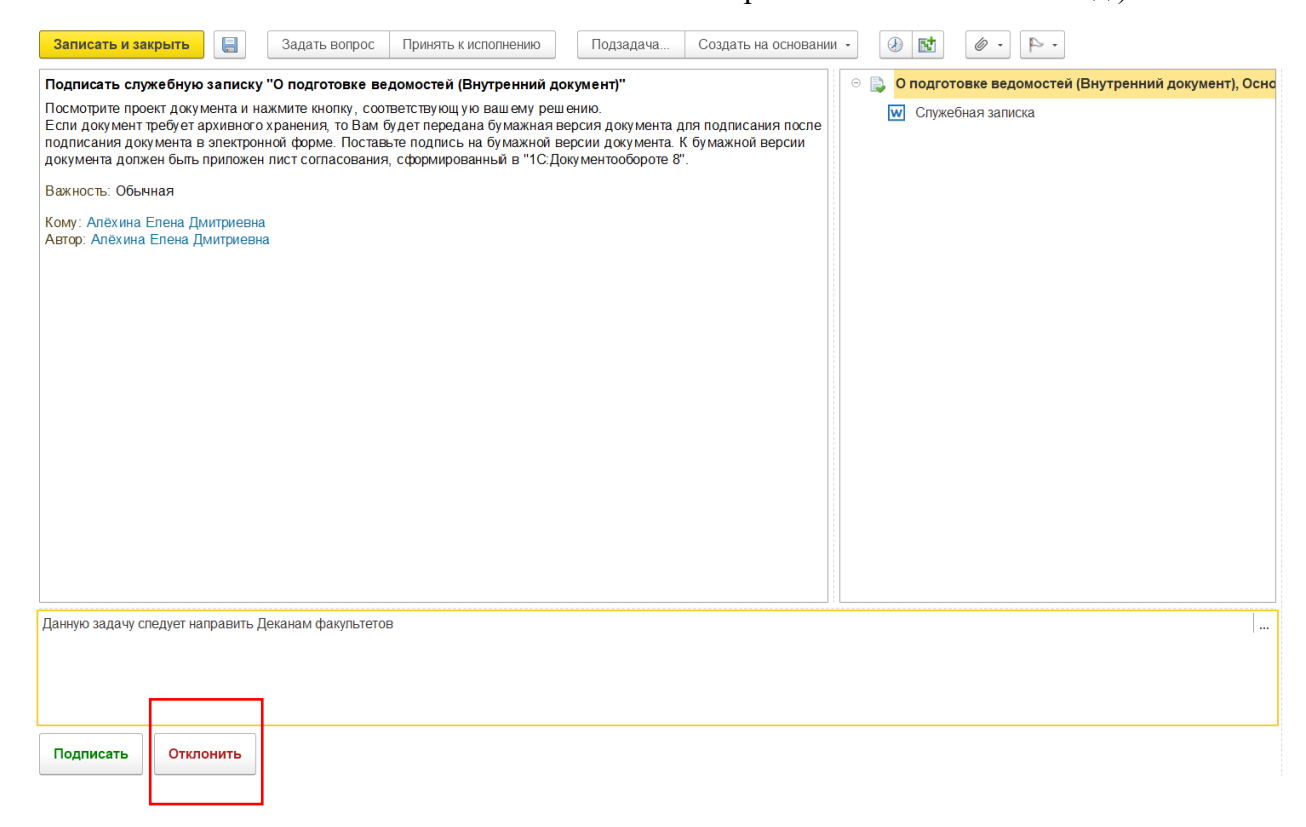

После нажатия на кнопку «Отклонить» задача автоматически пропадет из списка задач пользователя, а отправителю придет задача «Ознакомиться с результатом...», в данном примере была отклонена задача на подписание.

Отправитель может нажать кнопку «**Повторное подписание**», после чего откроется окно «Повтор подписания», где отправитель сможет выбрать верного адресата, заполнить обязательное поле «Комментарий» и отправить документ на повторное подписание.

## Создание задачи

Важно понимать, что при отправке адресату документа на согласование/ подписание/ ознакомление и т.д. адресат/ подписант автоматически получает новую задачу от Вас. В системе 1С: ДО предусмотрено создание задачи как на основании существующего документа, так и создание задачи с нуля.

### Создание задачи на основании существующего документа

Чтобы создать задачу на основании существующего документа, необходимо найти нужный документ в системе 1С:ДО (открыть Внутренние/ Входящие/ Исходящие документы, открыть Мои документы, если документ был создан Вами) Например, нажать на кнопку «Функции» и перейти во вкладку «Документы и файлы»:

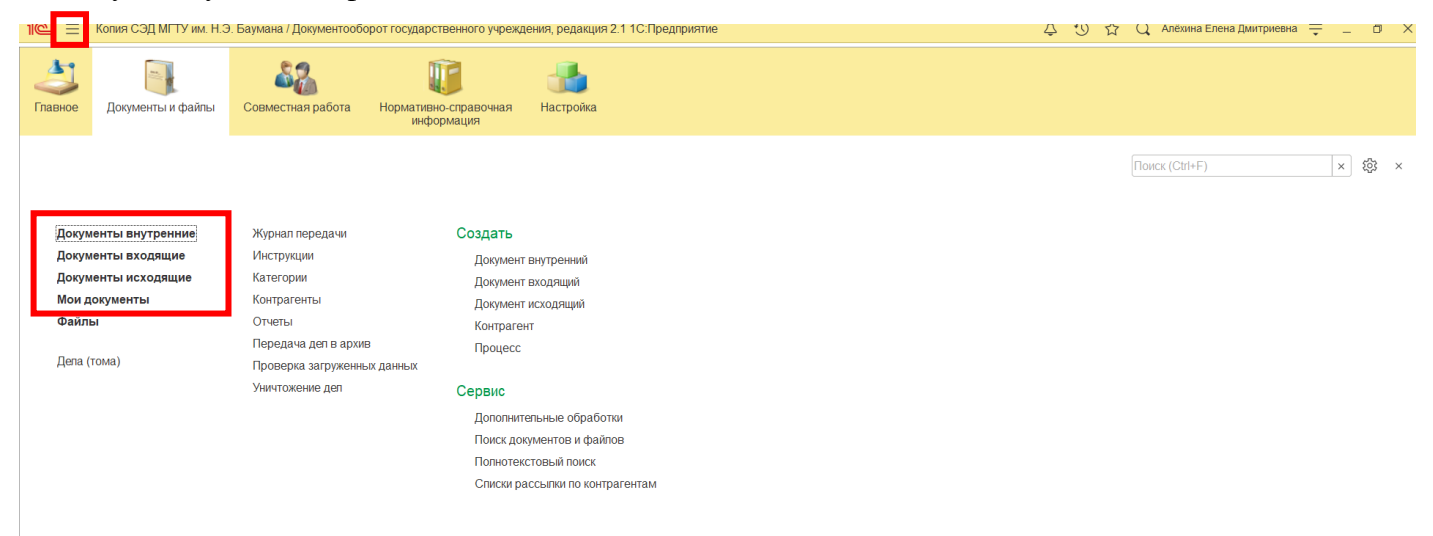

После выбора документа (щелкнуть 1 раз по документу, для его выделения или открыть карточку документа двойным щелчком, что предпочтительнее), на основании которого необходимо создать задачу:

| 🗲 🔶 🧏 Внутренние документы                                                   |              |    |                                                                                                    |                             |                                            | €?                  |
|------------------------------------------------------------------------------|--------------|----|----------------------------------------------------------------------------------------------------|-----------------------------|--------------------------------------------|---------------------|
| Период Вид документа 🔹                                                       | Учреждение   |    | • Контрагент • Проект                                                                                                    | ×                           |                                            |                     |
| Создать Отправить Создать на основании -                                     | 👌 Печать 🔸   | 0  | тчеты                                                                                                    |                             | Поиск (Ctrl+F) × Q •                       | Еще - ?             |
| ⊙ Папки                                                                      | 6 😑          | К  | Наименование                                                                                                    | Рег. № и дата               | Подготовил                                 | Дата 🕇              |
| 🕀 🚞 Заявки                                                                   | <u>88</u> "E | 콭  |                                                                                                    |                             | Подписан (утвержден)                       |                     |
| 🕀 🚞 ОРД                                                                      | C            | К  | Об организации и проведении I Международной                                                                                                    | 02.01-03/1538 ot 18.11.2022 | Рыбакова Антонина Александровна            | 18.11.2022          |
| <ul> <li>Приемка товаров, работ, услуг</li> <li>Примари</li> </ul>           | 22           |    | научно-практической конференции "Информационная<br>аналитика и информационно-аналитические технологии в                                                      |                             | Подписан                                   | 16:20               |
| <ul> <li>Приказы</li> <li>Распоряжения</li> <li>Спикоби ю зариски</li> </ul> | 41<br>28     | ĸĸ | О проведении обучения и проверке знаний работников<br>университета мерам пожарной безопасности                                                               | 02.01-03/1537 от 18.11.2022 | Козпова Людмила Вячеспавовна<br>Подписан   | 18.11.2022<br>16:06 |
|                                                                              | ¢.           | К  | Об организации и проведении второй Межвузовской деповой<br>игры на английском языке "Конкурс инвестиционных проектов<br>Dragons' Den" для студентов экономич | 02.01-03/1536 or 18.11.2022 | Труфанова Наталия Олеговна<br>Подлисан     | 18.11.2022<br>15:52 |
|                                                                              | 4            |    | О внесении изменений в структуру университета                                                                                                    | 02.01-03/1535 от 18.11.2022 | Ковалевская Ирина Викторовна<br>Подлисан   | 18.11.2022<br>14:50 |
|                                                                              | 4            | ĸĸ | О создании комиссии по проведению внеплановых проверок<br>Антитеррористической защищенности объектов (территорий)<br>МГТУ им. Н.Э.Баумана                    | 02.01-03/1534 or 18.11.2022 | Максимов Алексей Петрович<br>Подписан      | 18.11.2022<br>14:22 |
|                                                                              | Ø            |    | О составе и порядке работы постоянно действующей<br>технической комиссии                                                                                     |                             | Баюров Владимир Геннадьевич<br>Не подписан | 18.11.2022<br>13:03 |
|                                                                              | <u>C</u>     |    | О выплате стипендий ООО "ВК"                                                                                                    | 02.01-03/1533 от 17.11.2022 | Бойко Впадимир Петрович<br>Подписан        | 17.11.2022<br>17:06 |
|                                                                              | ¢1           |    | О перечиспении средств Комбинату питания за ноябрь 2022 года                                                                                                 | 02.01-03/1532 от 17.11.2022 | Куштаров Куштар Межлумович<br>Подписан     | 17.11.2022<br>16:35 |
|                                                                              | ¢1           |    | Об участии в Чемпионате по дзюдо (спорт глухих)                                                                                                    | 02.01-03/1531 от 17.11.2022 | Шевчун Владимир Николаевич<br>Подписан     | 17.11.2022<br>16:08 |
|                                                                              | 4            |    | Об участии в III Международной конференции "Газоразрядная<br>плазма и синтез наноструктур" (GDP-NANO 2022)                                                   | 02.01-03/1530 от 17.11.2022 | Шевчун Владимир Николаевич                 | 17.11.2022<br>15:38 |
| <b>X X X</b>                                                                 |              |    |                                                                                                    |                             |                                            | ▲ ▲ ▼ ▼             |

Необходимо нажать кнопку «Отправить» и в открывшемся окне выбрать необходимый вариант для отправки:

| 🔶 🔶 📩 Об организации и проведении I Международной научно-практическо                                                                                      | й конференции "Информационная анали | тика и (№ 02 | 01-03/1538 от 18 🗉 🖨 🗔 🖉 🕴 ×                                                                                                    |
|----------------------------------------------------------------------------------------------------|-------------------------------------|--------------|----------------------------------------------------------------------------------------------------|
| Основное Процессы и задачи Переписка Форум Журнал передачи                                                                                                |                                     |              |                                                                                                    |
| Записать и закрыть Записать Отправить Создать на основании • 🔒 Печать •                                                                                   |                                     |              | Еще - ?                                                                                                    |
| Обзор Реквизиты Резолюции Визы Свойства Дополнительно Связи Категории Рабочая группа                                                                      |                                     |              | Как зарегистрировать внутренний документ                                                                                                    |
| ПО ОСНОВНОЙ ДЕЯТЕЛЬНОСТИ                                                                                                    | o 🛢 🗅 🖻 🛓                           | Еще -        | <ul> <li>Общая инструкция по работе с внутренними<br/>документами</li> </ul>                                                                                                    |
| 18.11.2022 Nº 02.01-03/1538                                                                                                    | Файлы (1)                           | ( <b>?</b> 5 | Как зарегистрировать внутренний документ                                                                                                    |
| Об организации и проведении I Международной научно-практической конференции<br>"Информационная аналитика и информационно-аналитические технологии в конте | 📙 Приказ                            |              | Проверьте, утвержден ли документ, поступивший к Вам<br>на регистрацию. Неутвержденные документы не<br>регистрируются.                                                                                                    |
| Срок исполнения: 23.11.2022<br>Подготовил: Рыбакова Антонина Александровна (18.11.2022)                                                                   |                                     |              | Секретарь регистрирует документы, подписанные<br>руков одством организации. Остальные документы<br>регистрируются в подразделениях ав торами<br>документов самостоятельно.                                                                                                    |
| E-mail: ryoakova@omstu.ru<br>Подразделение: Учебно-методический кабинет (УМК)                                                                             |                                     |              | Документ надо зарегистрировать в день утверждения<br>или не позднее первой половины следующего рабочего                                                                                                    |
| Ответственный: Рыбакова Антонина Александровна<br>Номенклатура дел: 02.01-03 Приказы ректора по основной деятельности                                     |                                     |              | для.<br>При регис трации в нутреннего документа должны быть<br>заполнены следующие поля карточки:                                                                                                    |
| Папка: Приказы<br>Гриф: Общий                                                                                                    |                                     |              | <ul> <li>регистрационный номер,</li> <li>хранение.</li> </ul>                                                                                                    |
| Состояние: Зарегистрирован, На исполнении<br>Подписан: Да Гордин Михаил Валерьевич (18.11.2022)                                                           |                                     |              | Регистрационный номер в нутреннего документа<br>создается автоматически после нажатия кнопки "№".                                                                                                    |
|                                                                                                    |                                     |              | 🛔 В начало                                                                                                    |
|                                                                                                    |                                     |              | Общая инструкция по работе с внутренними<br>документами                                                                                                    |
|                                                                                                    |                                     |              | Для подготовки нового документа Вам будет<br>необходимо:                                                                                                    |
|                                                                                                    |                                     |              | <ul> <li>собрать и обработать необходимую информацию,<br/>подготовить проект документа и всех<br/>необходимых, пригакений с соблядением<br/>установленных, прави продументирования,<br/>должностными лидика проументирования,<br/>должностными лидика согласования (в случае<br/>серьевной коррест гров и проекта документа<br/>продукти про проекта про ваменами,<br/>собрает про проекта про ваменами,<br/>про тучения про проекта документа<br/>серьевной коррестиров и проекта документа</li> </ul> |
| 22 🔘 "Ti 🚚 K                                                                                                    |                                     |              | <ul> <li>продолавите проект документа па подник в<br/>(утверждение) руководству,</li> <li>опроводите мосто усоциства подниката (колника)</li> </ul>                                                                                                    |

Далее будет показан пример создания задачи на исполнение. В окне выбираем «Исполнение (новое)»: и нажимаем кнопку «**Перейти к отправке**»:

| В | ыберите вариант для отправки            | C                                                    |     | ē     | ٩    | :      |   | $\times$ |
|---|-----------------------------------------|------------------------------------------------------|-----|-------|------|--------|---|----------|
|   | Исполнение (новое)                      | Создание нового процесса для заполнения вручную.     |     |       |      |        |   |          |
|   | Исходящий документ без ЭЦП              | Вы можете указать исполнителей, установить сроки, до | бав | ить п | редм | ет илі | и |          |
|   | Исходящий документ с ЭЦП                | файл.                                                |     |       |      |        |   |          |
|   | Комплексный процесс (новый)             |                                                      |     |       |      |        |   |          |
|   | Обработка внутреннего документа (новая) |                                                      |     |       |      |        |   |          |
|   | Ознакомление (новое)                    |                                                      |     |       |      |        |   |          |
|   | Подписание заявки                       |                                                      |     |       |      |        |   |          |
|   | Подписание ОРД                          |                                                      |     |       |      |        |   |          |
|   | Подписание СЗ                           |                                                      |     |       |      |        |   |          |
|   | Приглашение (новое)                     |                                                      |     |       |      |        |   |          |
|   | Рассмотрение (новое)                    |                                                      |     |       |      |        |   |          |
|   | Рассмотрение входящих писем             |                                                      |     |       |      |        |   |          |
|   | Отмена                                  |                                                      |     |       |      |        |   |          |

После нажатия на кнопку откроется вкладка «Исполнение (создание)». Необходимые для заполнения поля подсвечены красной пунктирной строкой. Это поле «Что нужно сделать» и поле «Исполнители»:

| ← → Исполнение (создание)                                                                                                    |                          | ×                                                                                                    |
|----------------------------------------------------------------------------------------------------|--------------------------|----------------------------------------------------------------------------------------------------|
| Стартовать и закрыть Записать 💽 🖉 -                                                                                                    |                          | Еще - ?                                                                                                    |
| Исполнение Дополнительно                                                                                                    |                          | Kay yannap itti, nnikaa ya winonyeejiye                                                                                                    |
| Что нужно сделать                                                                                                    | Обычная важность 🔹       | <ul> <li>Как создать процесс "Исполнение"</li> </ul>                                                                                                    |
| Описание                                                                                                    |                          | Как направить приказ на исполнение<br>Направ зе трика ото ест свенны ис полнителям.<br>Ведите во текста приказа исполнителяй, узаките<br>срои исполнения каждо поручения. Влишате<br>текст каждото пручения. Влишате<br>(особор'.<br>В поле "Проверить" ухаките сотрудника,<br>ответственного за котроль и сполнения приказа<br>(из последното лукта текста приказа). В поле "На<br>контроль" узаките со грудника, ответственного за<br>контроль сроке исполнения.                                                      |
| Подобрать 🔄 🗣 🌋 Ответственный исполнитель                                                                                                    | Направлять: Всем сразу 🔹 | В начало<br>Как создать процесс "Исполнение"<br>При создании процесса руководств уйтесь                                                                                                    |
| Исполнители                                                                                                    | Срок                     | Спедующим правилими:<br>• техт торучения изложите кратко и<br>консретно.<br>• при необходимост и назначьте<br>ответств енико исполнятеля,<br>• обязателью узахите срок и клоткения<br>(общий или персокальный).<br>Процес: Филопенией команет статус предмета<br>задачи, для ис полнения которого он был залущен.<br>После выполнения заздава за томатически<br>перес-шается у узазачноку проверяющиму.<br>который проинает решене от коли ститать ли<br>поручение выполненны мли веркуть на<br>доработку<br>• в начало |
| Проверить: Алехина Елена Дмитриевна • Ф<br>Срок проверих: Дата, дня, часы, минуты Ф<br>Контроль процесса<br>Контролер: • Ф<br>Кол. циклов: 1 • Срок не определен |                          |                                                                                                    |

Также задаче можно поставить важность (приоритет) – по умолчанию выбран вариант «Обычная важность»:

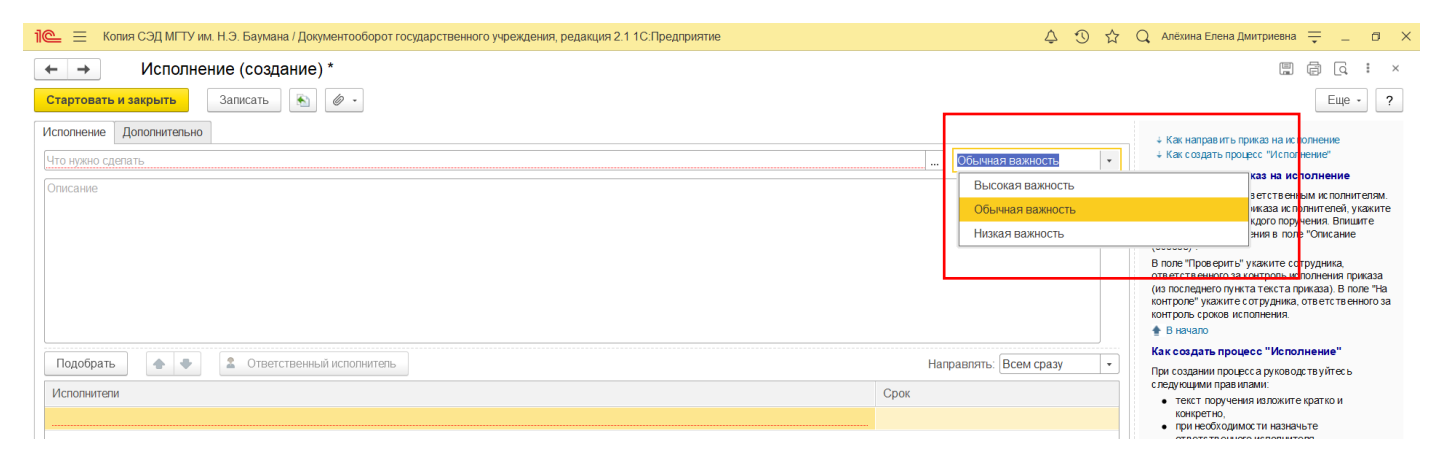

К задаче можно дополнительно прикрепить предмет (мероприятие, документ и т.п. из системы 1С: ДО) или прикрепить дополнительный файл (как существующий в системе, так созданный по шаблону и загруженный с диска):

| ртовать и закрыть Записать 💽 |                              |  |
|------------------------------|------------------------------|--|
| лнение Дополнительно         | Добавить предмет             |  |
| нужно сделать                | Добавить заполняемый предмет |  |
| сание                        | Добавить файл                |  |

Например, при выборе «Добавить предмет» откроется окно с существующими документами, мероприятиями, уведомлениями – разными предметами системы 1С:ДО:

| Добавление предмета | *** | ×  |
|---------------------|-----|----|
| Выберите предмет:   |     |    |
|                     |     | ۸. |
| 🗢 🚞 Другие (14)     |     |    |
| Бронь               |     |    |
| Внутренний документ |     |    |
| Входящее письмо     |     |    |
| Входящий документ   |     |    |
| Исходящее письмо    |     |    |
| Исходящий документ  |     |    |
| Контрагент          |     |    |
| Мероприятие         |     | •  |
| Отмена              |     |    |

При нажатии «Добавить файл» откроется окно добавления файла, в котором можно выбрать файл из списка существующих в системе, создать новый файл или загрузить файл с ПК:

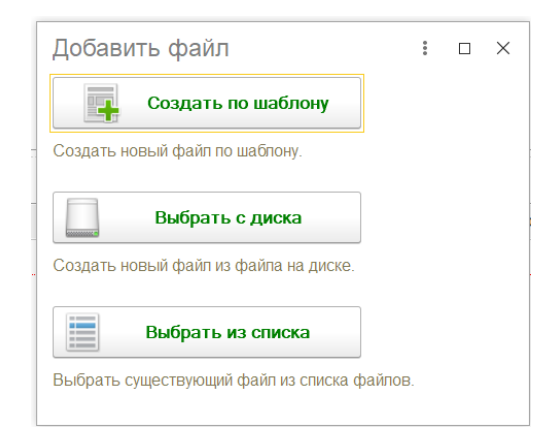

В поле «Исполнители» можно добавить как одного, так и нескольких исполнителей. Для этого нужно двойным щелчком на поле, либо нажать правой кнопкой мыши и выбрать пункт «Добавить»:

| Лсполнитепи |   |                                                |            | Срок |
|-------------|---|------------------------------------------------|------------|------|
|             | Đ | Добавить                                       |            |      |
|             | ⊗ | Удалить                                        | Del        |      |
|             |   | Найти: Сейчас нет текущего значения для поиска | Ctrl+Alt+F |      |
|             |   | Искать везде                                   | Alt+L      |      |
|             |   | Показывать описание и сроки для исполнителей   |            |      |
|             | Þ | Вывести список                                 |            |      |

После добавления исполнителя можно указать срок исполнения, а если исполнителей несколько, то выбрать ответственного, выделив его (нажать одним щелчком на исполнителя) и нажав кнопку «Ответственный исполнитель».

| Направлять: Всем сразу              |  |  |  |  |
|-------------------------------------|--|--|--|--|
| Срок                                |  |  |  |  |
| 27.01.23 10:10 (5 дн. 1 ч. 15 мин.) |  |  |  |  |
| 27.01.23 10:10 (5 дн. 1 ч. 15 мин.) |  |  |  |  |
|                                     |  |  |  |  |
|                                     |  |  |  |  |
|                                     |  |  |  |  |
|                                     |  |  |  |  |

После нажатия на кнопку выбранный исполнитель будет выделен жирным шрифтом:

| Исполнители                     | Срок                                |
|---------------------------------|-------------------------------------|
| Бурмистров Александр Викторович | 27.01.23 10:10 (5 дн. 1 ч. 15 мин.) |
| Стадникова Ирина Дмитриевна     | 27.01.23 10:10 (5 дн. 1 ч. 15 мин.) |
|                                 |                                     |
|                                 |                                     |
|                                 |                                     |
|                                 |                                     |
|                                 |                                     |
|                                 |                                     |

Направить задачу можно всем исполнителям одновременно или в определенном порядке: всем сразу, по очереди или смешанно:

|            |            | контроль сроков исполнения.<br>👚 В начало                                             |
|------------|------------|---------------------------------------------------------------------------------------|
| Направлять | Всем сразу | Как создать процесс "Исполнение"<br>При созлании процесса руководствуйтес             |
| Срок       | Всем сразу |                                                                                       |
|            | По очереди | e sparko v                                                                            |
|            | Смешанно   | чьте<br>геля,                                                                         |
|            |            | <ul> <li>оолзательно укажите с рок ис полнен<br/>(общий или персональный).</li> </ul> |

Вариант «Смешанно» позволяет определить порядок исполнения: после предыдущего исполнителя или вместе с предыдущим исполнителем:

| Порядок             |   | Срок                                |
|---------------------|---|-------------------------------------|
| Іосле предыдущего   |   | 30.01.23 11:15 (6 дн. 1 ч. 30 мин.) |
| После предыдущего   |   | 30.01.23 11:15 (6 дн. 1 ч. 30 мин.) |
| Вместе с предыдущим | • | 30.01.23 11:00 (6 дн. 1 ч. 15 мин.) |
| Вместе с предыдущим |   |                                     |
| После предыдущего   |   |                                     |

Ниже можно указать срок для проверки выполнения задачи и контролера процесса. Эти поля не обязательны к заполнению:

| Проверить:    | Алёхина Елена Дмитриевна |         |   |  | P |
|---------------|--------------------------|---------|---|--|---|
| Срок проверки | дата, дни, часы, минуты  | <b></b> | • |  |   |
| Контроль про  | цесса                    |         |   |  |   |
| Контролер:    |                          |         |   |  | Ŀ |
| Кол. циклов:  | 1 - Срок: не определен   |         |   |  |   |

После заполнения полей нужно нажать кнопки «Записать» и «Стартовать и закрыть» в верхней части окна:

| ✓ → Исполнение (создание) *                                                                  |                                                                                                    | ×                                                                                                    |
|----------------------------------------------------------------------------------------------|----------------------------------------------------------------------------------------------------|----------------------------------------------------------------------------------------------------|
| Стартовать и закрыть Записать 🥢 🔊 🖉 -                                                        |                                                                                                    | Еще - ?                                                                                                    |
| Исполнение Дополнительно                                                                     |                                                                                                    | Как направить приказ на исполнение<br>Как сазать процесс "Исполнение"                                                                                                    |
| Организовать рабочие места для проведения конференции                                        | Обычная важность 🔹                                                                                                    |                                                                                                    |
| Подключить и настроить веб-камеры и гарнитуру на 6ти рабочих местах в 3-224 до 27 01.23      | <u></u>                                                                                                    | как направить приказ на исполнение<br>Направъте приказ ответственным исполнителям.<br>Введите из текста приказа исполнителей, укажите<br>сроки исполнения каждого поручения. Влишите<br>текст каждого поручения в поле "Описание<br>(особое") |
|                                                                                              | Image: Image: |                                                                                                    |
|                                                                                              |                                                                                                    | В начало<br>Как создать процесс "Исполнение"                                                                                                    |
| Подобрать 🔶 🜩 🙎 Ответственный исполнитель                                                    | Направлять: Всем сразу 🔹                                                                                                    | При создании процесса руководствуйтесь                                                                                                    |
| Исполнители                                                                                  | Срок                                                                                                    | <ul> <li>следующими правилами:</li> <li>текст получения изпожите кратко и</li> </ul>                                                                                                    |
| Бурмистров Александр Викторович                                                              | 27.01.23 10:10 (5 дн. 1 ч. 15 мин.)                                                                                                    | конкретно,                                                                                                    |
| Стадникова Ирина Дмитриевна                                                                  | 27.01.23 10:10 (5 дн. 1 ч. 15 мин.)                                                                                                    | <ul> <li>при несоходимост и назнача те<br/>ответственното исполнителя,</li> <li>обязательно укажите срок исполнения<br/>(общий или персональный).</li> <li>понесс "Исполевные" изменяет статус прелмета.</li> </ul>                           |
|                                                                                              |                                                                                                    | задачи, для исполнения которого он был залущен.<br>После выполнения задача ав томатически пересылается указанноми проверяющему,<br>который принимает решение о том, считать ли<br>поручение выполненными или вериуть на<br>дорабтиу.          |
| Проверить: Алёхина Елена Дмитриевна • Ø<br>Срок проверик: 30.01.23 10.10 (1 день 15 минут) = |                                                                                                    |                                                                                                    |
| Контроль процесса<br>Контролер: + Ф                                                          |                                                                                                    |                                                                                                    |
| Кол. циклов: Срок: 30.01.23 10:10                                                            |                                                                                                    |                                                                                                    |

После нажатия кнопки «Стартовать и закрыть» задача отправится исполнителям.

# Просмотр задач от пользователя

Задачи, отправленные Вами другим пользователям, можно посмотреть, нажав с Начальной страницы кнопку «Функции» (три горизонтальные черты в левом верхнем углу):

После нажатия на кнопку «Функции» откроется окно, где во вкладке «Главное» нужно нажать на надпись «Задачи от меня»:

| 1@_ =                                                                                                    | Копия СЭД МГТУ им. Н.Э                                                                                                    | . Баумана / Документооборо                                                                                      | т государственного учреждения, редакция 2.1 1С:Пр                                                                                                    | едприятие | 4 O 🕁 | 🔾 Алёхина Елена Дмитриевна 📮 | - | ٥                                                                                           | × |
|----------------------------------------------------------------------------------------------------|----------------------------------------------------------------------------------------------------|----------------------------------------------------------------------------------------------------|----------------------------------------------------------------------------------------------------|-----------|-------|------------------------------|---|---------------------------------------------------------------------------------------------|---|
| <b>Д</b><br>Главное                                                                                      | Документы и файлы                                                                                                    | аработа н                                                                                                    | ермативно-справочная Информация                                                                                                    |           |       |                              |   |                                                                                             |   |
| Адрес<br>Задач<br>Мои к<br>Мои к<br>Мои к<br>Мои к<br>На ко<br>Замет<br>Докум<br>Докум<br>Катег<br>Файль | сная книга<br>ни мне<br>документы<br>контрольные точки<br>кероприятия<br>процессы<br>календарь<br>итроле<br>менты вкупрение<br>менты вкупрение<br>менты входящие<br>менты входящие<br>менты вкуприние<br>емоть меня<br>оррии<br>ствие сотрудников<br>и | Создать<br>Документ внутренний<br>Документ входящий<br>Запись календаря<br>Мероприятие<br>Отсутствие<br>Процесс | Сервис<br>Поиск документов и файлов<br>Поиск писем<br>Полнотекстовый поиск<br>Узнать больше<br>Видео<br>Группа Facebook<br>Группа BKонтакте<br>Написать отвыв<br>Сайт<br>Частые вопросы<br>Что нового |           |       | (Touck (Ctri+F)              |   | 1<br>1<br>1<br>1<br>1<br>1<br>1<br>1<br>1<br>1<br>1<br>1<br>1<br>1<br>1<br>1<br>1<br>1<br>1 | × |
|                                                                                                    |                                                                                                    |                                                                                                    |                                                                                                    |           |       |                              |   |                                                                                             |   |

После нажатия откроется вкладка «Задачи», на которой виден список задач, направленных Вами другим пользователям, а также Сроки на выполнение, Исполнители, дата создания и статус выполнения:

| 🗲 🔿 🏂 Задачи                                                |               |                        |               | 0  | 2 | i ×        |
|-------------------------------------------------------------|---------------|------------------------|---------------|----|---|------------|
| Создать СОбновить Написать письмо Р· К                      |               | Поиск (Ctrl+F)         | ×             | ۹. | E | Еще •      |
| 📀 Задача                                                    | Срок          | Исполнитель            | Создана       | К  | 9 | 0          |
| Подписать служебную записку "Тест (Внутренний документ)"    |               | Алёхина Елена Дмитриев | 20.01.23 9:13 |    |   |            |
| На основании приказа от 20.01.23 подготовить отчет по сайту | 27.01.23 9:16 | Стадникова Ирина Дмит  | 20.01.23 9:20 |    |   |            |
|                                                             |               |                        |               |    |   |            |
|                                                             |               |                        |               |    |   |            |
|                                                             |               |                        |               |    |   |            |
|                                                             |               |                        |               |    |   |            |
|                                                             |               |                        |               |    |   |            |
|                                                             |               |                        |               |    |   |            |
|                                                             |               |                        |               |    |   |            |
|                                                             |               |                        |               |    |   |            |
|                                                             |               |                        |               |    |   |            |
|                                                             |               |                        |               |    |   |            |
|                                                             |               |                        |               |    |   |            |
|                                                             |               |                        |               |    |   |            |
|                                                             |               |                        |               |    |   |            |
|                                                             |               |                        |               |    |   |            |
|                                                             |               |                        |               |    |   |            |
|                                                             |               |                        |               |    |   |            |
|                                                             |               |                        |               |    |   |            |
|                                                             |               |                        |               |    |   |            |
|                                                             |               |                        |               |    |   |            |
|                                                             |               |                        |               | *  | · | <b>* ±</b> |

Чтобы посмотреть выполненные пользователями задачи, нужно нажать кнопку «Ещё» и отметить пункт «Показать выполненные».

Повторное нажатие на пункт «Показать выполненные» скроет выполненные пользователями задачи.

# Создание новой задачи

Создать задачу, к которой не требуется основание в виде существующего документа, можно нажав кнопку «Создать» на вкладке «Задачи» (Функции – Главное – Задачи от меня):

| + | → 5/2 Задачи                                                                      |                |   |                        |                |   | (  | ? : | ×    |
|---|-----------------------------------------------------------------------------------|----------------|---|------------------------|----------------|---|----|-----|------|
| С | задать С Обновить Написать письмо 🕞 · К                                           |                |   | Поиск (Ctrl+F)         |                | × | ۹. | ) E | ще - |
| ۲ | Задача                                                                            | Срок           | Ť | Исполнитель            | Создана        |   | К  | P   | 0    |
|   | Организовать рабочие места для проведения конференции (ответственный исполнитель) | 27.01.23 10:10 |   | Бурмистров Александр В | 20.01.23 11:01 |   |    |     |      |
|   | Организовать рабочие места для проведения конференции                             | 27.01.23 10:10 |   | Стадникова Ирина Дмит  | 20.01.23 11:01 |   |    |     |      |
|   | На основании приказа от 20.01.23 подготовить отчет по сайту                       | 27.01.23 9:16  |   | Стадникова Ирина Дмит  | 20.01.23 9:20  |   |    |     |      |
|   |                                                                                   |                |   |                        |                |   |    |     |      |
|   |                                                                                   |                |   |                        |                |   |    |     |      |
|   |                                                                                   |                |   |                        |                |   |    |     |      |
|   |                                                                                   |                |   |                        |                |   |    |     |      |
|   |                                                                                   |                |   |                        |                |   |    |     |      |
|   |                                                                                   |                |   |                        |                |   |    |     |      |
|   |                                                                                   |                |   |                        |                |   |    |     |      |
|   |                                                                                   |                |   |                        |                |   |    |     |      |
|   |                                                                                   |                |   |                        |                |   |    |     |      |
|   |                                                                                   |                |   |                        |                |   |    |     |      |
|   |                                                                                   |                |   |                        |                |   |    |     |      |
|   |                                                                                   |                |   |                        |                |   |    |     |      |
|   |                                                                                   |                |   |                        |                |   |    |     |      |
|   |                                                                                   |                |   |                        |                |   |    |     |      |
|   |                                                                                   |                |   |                        |                |   |    |     |      |
|   |                                                                                   |                |   |                        |                |   |    |     |      |
|   |                                                                                   |                |   |                        |                |   |    |     |      |
|   |                                                                                   |                |   |                        |                |   |    |     |      |
|   |                                                                                   |                |   |                        |                |   |    |     |      |
|   |                                                                                   |                |   |                        |                |   | ×  | A 1 | r 📼  |

В открывшемся окне «Создание процесса» выбрать нужное действие и нажать кнопку «Создать процесс», все действия далее аналогичны созданию задачи на основании документа:

|                                                                                                    | // U1 // U16 // TABU                                                                                                    | 110000   |
|----------------------------------------------------------------------------------------------------|----------------------------------------------------------------------------------------------------|----------|
| Создание процесса                                                                                                    |                                                                                                    | $\times$ |
| Создание процесса<br>Исполнение (новое)<br>Исходящий документ без ЭЦП<br>Исходящий документ с ЭЦП<br>Комплексный процесс (новый)<br>Ознакомпение (новое)<br>Подписание заявки<br>Подписание ОРД<br>Подписание СЗ<br>Приглашение (новое)<br>Рассмотрение (новое)<br>Рассмотрение входящих писем<br>Регистрация (новая) | Создание нового процесса для заполнения вручную. Вы можете указать исполнителей, установить сроки, добавить предмет или файл. | ×        |
| Создать процесс Отмена                                                                                                    |                                                                                                    |          |

## Создание мероприятия

Создать мероприятие можно, открыв «Мероприятия», с Начальной страницы:

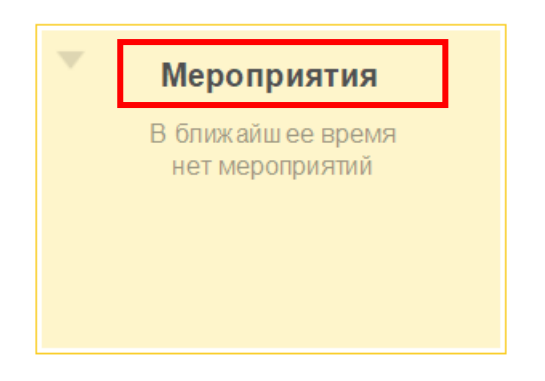

Откроется вкладка «Мои мероприятия», где можно создать мероприятие или создать мероприятие на основании аналогично задачам с помощью кнопок «Создать» и «Создать на основании»:

|   | ⊢ →      | 🗧 Мои ме    | оприятия     | _            |             |                |                    |          |                      |   |                    |            |                  |        |            | ତ         | 1 ×          |
|---|----------|-------------|--------------|--------------|-------------|----------------|--------------------|----------|----------------------|---|--------------------|------------|------------------|--------|------------|-----------|--------------|
| - | Создать  | Отправить   | Создать на о | сновании -   | 🔒 Карточка  | мероприятия    | Все мероприятия    |          |                      |   |                    | Поиск (Ctr |                  |        | × Q •      | Еще       | • ?          |
|   |          |             |              |              |             |                |                    | Bpe      | MЯ                   |   | † Участники        |            |                  |        |            | 0 0       | к            |
|   |          |             |              |              |             |                |                    | Mec      | то проведения        |   |                    |            |                  |        |            | 28 1      | 1            |
|   |          |             |              |              |             |                |                    |          |                      |   |                    |            |                  |        |            |           |              |
|   |          |             |              |              |             |                |                    |          |                      |   |                    |            |                  |        |            |           |              |
|   |          |             |              |              |             |                |                    |          |                      |   |                    |            |                  |        |            |           |              |
|   |          |             |              |              |             |                |                    |          |                      |   |                    |            |                  |        |            |           |              |
|   |          |             |              |              |             |                |                    |          |                      |   |                    |            |                  |        |            |           |              |
|   |          |             |              |              |             |                |                    |          |                      |   |                    |            |                  |        |            |           |              |
|   |          |             |              |              |             |                |                    |          |                      |   |                    |            |                  |        |            |           |              |
|   |          |             |              |              |             |                |                    |          |                      |   |                    |            |                  |        |            |           |              |
|   |          |             |              |              |             |                |                    |          |                      |   |                    |            |                  |        |            |           |              |
|   |          |             |              |              |             |                |                    |          |                      |   |                    |            |                  |        |            |           |              |
|   |          |             |              |              |             |                |                    |          |                      |   |                    |            |                  |        |            |           |              |
|   |          |             |              |              |             |                |                    |          |                      |   |                    |            |                  |        |            |           |              |
|   |          |             |              |              |             |                |                    |          |                      |   |                    |            |                  |        |            |           |              |
|   |          |             |              |              |             |                |                    |          |                      |   |                    |            |                  |        |            |           |              |
|   |          |             |              |              |             |                |                    |          |                      |   |                    |            |                  |        |            |           |              |
|   |          |             |              |              |             |                |                    |          |                      |   |                    |            |                  |        |            |           |              |
|   |          |             |              |              |             |                |                    |          |                      |   |                    |            |                  |        |            |           |              |
|   |          |             |              |              |             |                |                    |          |                      |   |                    |            |                  |        |            |           |              |
|   |          |             |              |              |             |                |                    |          |                      |   |                    |            |                  |        |            | * *       | - <b>- -</b> |
| ń | Задачи × | Ознакомлени | е (создан 🗙  | Рассмотрение | е (создан × | Мои мероприяти | я × Совещание по о | рганиз × | Совещание по организ | × | Задачи мне (Новых: | 0/ ×       | Совещание по орг | аниз х | Мероприяти | е (создан | ние) ×       |

Откроется окно «Создание мероприятия», с несколькими вкладками:

| исаль и закрыть Записать Отравить - Создать на основания - 🚡 Картонка мероприятия 🕖 🐹 |                                    | Еще |
|---------------------------------------------------------------------------------------|------------------------------------|-----|
| менование                                                                             | Вид:                               |     |
| C8HMP                                                                                 | Важность: Обычная                  |     |
|                                                                                       | Гриф: Общий                        | •   |
|                                                                                       | B nanke:                           |     |
|                                                                                       | Предмет:                           |     |
|                                                                                       |                                    |     |
|                                                                                       | Место:                             |     |
|                                                                                       | Организатор:                       | · . |
|                                                                                       | Дата начала:                       | •   |
|                                                                                       | Дата окончания: 🗰 :                | •   |
|                                                                                       |                                    |     |
|                                                                                       |                                    |     |
|                                                                                       |                                    |     |
|                                                                                       |                                    |     |
|                                                                                       |                                    |     |
|                                                                                       | Состояние: В ставни полготовки     |     |
|                                                                                       | Er er tuggener freigener freidener |     |
|                                                                                       |                                    |     |
|                                                                                       | LE ∭P K                            |     |

| Мероприя | гие Участники (1)  | Программа      | Протокол     | Файлы | Категории | Рабочая группа (1) | Дополнительно |                |                                               |
|----------|--------------------|----------------|--------------|-------|-----------|--------------------|---------------|----------------|-----------------------------------------------|
| Совещан  | е по работе группы | поддержки во в | еремя канику | m     |           |                    |               | Вид:           | Совещание 🗸 🖉                                 |
| Описания |                    |                |              |       |           |                    |               | Важность:      | Обычная *                                     |
|          |                    |                |              |       |           |                    |               | Гриф:          | Общий • 🗊                                     |
|          |                    |                |              |       |           |                    |               | B nanke:       | КФ МГТУ 🔹 🗗                                   |
|          |                    |                |              |       |           |                    |               | Предмет:       | Ø                                             |
|          |                    |                |              |       |           |                    |               |                |                                               |
|          |                    |                |              |       |           |                    |               | Место:         | 3-224 💌 📖                                     |
|          |                    |                |              |       |           |                    |               | Организатор:   | Алёхина Елена Дмитриевна 🛛 👻 😰                |
|          |                    |                |              |       |           |                    |               | Дата начала:   | 25.01.2023 💼 12:00 🔹 остапось 4 дня и 23 часа |
|          |                    |                |              |       |           |                    |               | Дата окончания | т 25.01.2023 💼 14:00 🔹 2 часа                 |
|          |                    |                |              |       |           |                    |               |                |                                               |
|          |                    |                |              |       |           |                    |               |                |                                               |
|          |                    |                |              |       |           |                    |               |                |                                               |
|          |                    |                |              |       |           |                    |               |                |                                               |
|          |                    |                |              |       |           |                    |               | Состояние:     | В стадии подготовки                           |
|          |                    |                |              |       |           |                    |               |                |                                               |
|          |                    |                |              |       |           |                    |               | 14 °E 0        | 🖉 К                                           |
|          |                    |                |              |       |           |                    |               |                |                                               |

Обязательные для заполнения поля подсвечены красной пунктирной линией, после заполнения данных на вкладке «Мероприятие» можно нажать «Записать» и перейти на вкладку «Участники», где можно добавить участников, нажав правой кнопкой мыши на поле, либо нажав на кнопку «Добавить»:

| Записать и закрыть Залисать<br>Тримете участие? 💓 Да, я приму участи | Отравить - Создать на осно<br>изменить решение | вании - 🔒 Карто      | чка мероприятия                | 15 |   |                  |             | Euge +       |
|----------------------------------------------------------------------|------------------------------------------------|----------------------|--------------------------------|----|---|------------------|-------------|--------------|
| ероприятие Участники (4) Программа                                   | в Протокоп Файлы Категори                      | и Рабочая группа (1) | Дополнительно                  |    |   |                  |             |              |
| Подобрать Добавить 🛊 着                                               | Отправить приглашения                          | Подобрать время      | Проверить доступность          |    |   |                  |             | Euje -       |
| Участнах                                                             |                                                |                      |                                |    |   | Явка обязательна | Приглашение | Отсутствовал |
| Алёхина Елена Дмитриевна                                             |                                                |                      |                                |    |   |                  | Принято     |              |
| Бурмистров Александр Викторович                                      |                                                |                      |                                |    |   | 2                |             |              |
| Стадникова Ирина Дмитриевна                                          |                                                |                      |                                |    |   |                  |             |              |
| Молчанов Алексей Никопаевич                                          |                                                |                      |                                |    |   | <b>v</b>         |             |              |
| Приглашения отправлен                                                | N                                              |                      |                                |    |   |                  |             |              |
| Приглашения приняты                                                  |                                                |                      |                                |    |   |                  |             |              |
| Іредседатель: Приглашения не приняти                                 | a)                                             | Cesperape: E         | урмистров Александр Викторовач |    | • |                  |             |              |
| Остояния:                                                            |                                                |                      |                                |    |   |                  |             |              |

Можно указать Председателя, секретаря, указать, кому из участников обязательно нужно явиться на мероприятие:

| Мероприятие Участники (4) Программа Протокоп Файлы Категории Рабочая группа (4) Деновнаятесние |                  |             |              |
|------------------------------------------------------------------------------------------------|------------------|-------------|--------------|
| Подобрать Добавить 🏫 🦆 🗸 Отправить приглашения Подобрать время Проверить доступность           |                  |             | Еще -        |
| Участник                                                                                       | Явка обязательна | Приглашение | Отсутствовал |
| Алехина Елена Дмятриевна                                                                       |                  | Принято     |              |
| Бурмистров Александр Викторович                                                                | ✓                | Отправлено  |              |
| Стадникова Ирина Дмитриевна                                                                    |                  | Отправлено  |              |
| Молчанов Алексей Николаевич                                                                    |                  | Отправлено  |              |
|                                                                                                |                  |             |              |
|                                                                                                |                  | •           |              |
|                                                                                                |                  |             |              |
|                                                                                                |                  |             |              |
|                                                                                                |                  |             |              |
|                                                                                                |                  |             |              |
|                                                                                                |                  |             |              |
|                                                                                                |                  |             |              |
|                                                                                                |                  |             |              |
|                                                                                                |                  |             |              |
|                                                                                                |                  |             |              |
| Председатель: Молчанов Алексей Николаевич + Секретарь: Буримстров Александр Викторович +       |                  |             |              |
| Состояние: Приглашения отправлены                                                              |                  |             |              |

Кнопка «**Проверить** доступность», проверяет, не отсутствует ли кто-либо из участников (отпуск, командировка, больничный) во время проведения мероприятия.

На вкладках Программа и Файлы при необходимости можно добавить Программу мероприятия (обязательные поля подсветятся красной пунктирной линией), после заполнения данных нужно нажать кнопку «Записать»:

| Мероприяти | е Участники (4) Программа | Протокоп Файлы | Сатегории Рабочая гру | ппа (1) Дополнительно |             |                  |                           |                |
|------------|---------------------------|----------------|-----------------------|-----------------------|-------------|------------------|---------------------------|----------------|
| Добавить   | Изменить                  | Cimpi          | вить на утверждение   | Способ ведения -      |             |                  |                           | Осталось 02:00 |
| N C        | Время Содержан            | NB             |                       |                       | Комментарий | Ответственный    | Длительность<br>План Факт | Решение        |
|            |                           |                |                       |                       |             |                  |                           |                |
|            |                           |                |                       |                       |             |                  |                           |                |
|            |                           |                |                       |                       |             |                  |                           |                |
|            |                           |                |                       |                       |             |                  |                           |                |
|            |                           |                |                       |                       |             |                  |                           |                |
|            |                           |                |                       |                       |             |                  |                           |                |
|            |                           |                |                       | _                     |             |                  |                           |                |
|            |                           |                |                       |                       |             |                  |                           |                |
|            |                           |                |                       |                       |             |                  |                           |                |
| Состояние: |                           |                | ×                     |                       |             |                  |                           |                |
|            |                           |                |                       |                       |             |                  |                           |                |
|            |                           |                |                       |                       |             |                  |                           |                |
|            |                           |                |                       |                       |             |                  |                           |                |
|            |                           |                |                       |                       |             |                  |                           |                |
|            | Пункт прог                | раммы          | Nº1                   |                       |             |                  | : 🗆                       | ×              |
|            | Солеруацие:               |                |                       |                       |             |                  |                           | - I            |
|            | оодержание.               |                |                       |                       |             |                  |                           | -              |
|            |                           |                |                       |                       |             |                  |                           |                |
|            |                           |                |                       |                       |             |                  |                           |                |
|            |                           |                |                       |                       |             |                  |                           |                |
|            |                           |                |                       |                       |             |                  |                           |                |
|            |                           |                |                       |                       |             |                  |                           |                |
|            |                           |                |                       |                       |             |                  |                           |                |
|            |                           |                |                       |                       |             |                  |                           |                |
|            | Ответственный:            |                |                       |                       |             | 🔹 🗹 Требуется пр | оинятие решен             | ния            |
|            |                           |                |                       |                       |             |                  |                           |                |
|            | Время (план):             | :              | • c: 12               | 2:00                  | по: 12:00   | ]                |                           |                |
|            | Время (факт):             | :              | •                     |                       |             |                  |                           |                |
|            | Комментарий:              |                |                       |                       |             |                  |                           |                |
|            |                           |                |                       |                       |             |                  |                           |                |
|            |                           |                |                       |                       |             |                  |                           |                |
|            |                           |                |                       |                       |             |                  |                           |                |
| Г          | 2                         |                | 07110115              |                       |             |                  |                           |                |
|            | Записат                   | ь<br>          | отмена                |                       |             |                  | -                         | <i>:</i>       |
|            |                           |                |                       |                       |             |                  |                           |                |

После заполнения всех необходимых данных нажмите кнопку «Отправить приглашения»:

| Мероприятие Участники (4) Программа Протокоп файлы Катогории Рабочая группа (4) Дополнительно |                     |             |              |
|-----------------------------------------------------------------------------------------------|---------------------|-------------|--------------|
| Подобрать Добавить 🎓 🦆 🗸 Отправить приглашения Подобрать время Проверить доступность          |                     |             | Еще -        |
| Унастник                                                                                      | Явка обязатель на   | Приглашение | Отсутствовал |
| Алехина Елена Дмитрикена                                                                      |                     | Принято     |              |
| Бурмистров Александр Викторович                                                               | <ul><li>✓</li></ul> | Отправлено  |              |
| Стадникова Ирина Дмитриевна                                                                   |                     | Отправлено  |              |
| Молчанов Алексей Николаевич                                                                   |                     | Отправлено  |              |
|                                                                                               | L                   |             |              |
|                                                                                               |                     |             |              |
|                                                                                               |                     |             |              |
|                                                                                               |                     |             |              |
|                                                                                               |                     |             |              |
|                                                                                               |                     |             |              |
|                                                                                               |                     |             |              |
|                                                                                               |                     |             |              |
|                                                                                               |                     |             |              |
|                                                                                               |                     |             |              |
|                                                                                               |                     |             |              |
| Председатель: Молчанов Алексей Никопаевич • Секретарь: Бурликстров Александр Викторович •     |                     |             |              |
| Состояние: Приглашения отправлены •                                                           |                     |             |              |

В открывшемся окне «Приглашение» нажмите «Стартовать и закрыть», а в окне «Мероприятие» нажмите «Записать и закрыть»

| ерихи во время каникул (Меропр<br>Срок отвела<br>25.01.23.12.00 (3 дея 15 ме<br>25.01.23.12.00 (3 дея 15 ме                                   | Обычная вахо<br>киттие)<br>/// Яак<br>//////////////////////////////////// | юсть<br>Еще<br>а обязателья  |
|----------------------------------------------------------------------------------------------------|----------------------------------------------------------------------------|------------------------------|
| ержки во время каникул (Меропр<br>Срок ответа<br>25.01.23.12.00 (3 дея 15 ме<br>25.01.23.12.00 (3 дея 15 ме                                   | Обыченая ваке<br>киттие)           Явк           γ1           γ2           | еость<br>Еще<br>а обязателья |
| рэххи во время каникул (Меропр<br>Срок ответа<br>25.01.23.12.00 (3 дня 15 мля<br>25.01.23.12.00 (3 дня 15 мля<br>25.01.23.12.00 (3 дня 15 мля | иятне)<br>9ам<br>γ1) ⊻<br>γ1 □                                             | Еще<br>а обязательн          |
| Срок ответа<br>25.01.23.12.00 (3 дия 15 мия<br>25.01.23.12.00 (3 дия 15 мия<br>25.01.23.12.00 (3 дия 15 мия                                   | Явк<br>(1)<br>(т)                                                          | Еще<br>а обязательн          |
| Срок ответа<br>25.01.23.12.00 (3 дня 15 мая<br>25.01.23.12.00 (3 дня 15 мая<br>25.01.23.12.00 (3 дня 15 мая                                   | Явк<br>ут) <mark>У</mark><br>ут) П                                         | Еще                          |
| Срок ответа<br>25.01.23.12.00 (3 дня 15 мня<br>25.01.23.12.00 (3 дня 15 мня<br>25.01.23.12.00 (3 дня 15 мня                                   | УП) (Турана)<br>УТ) (Турана)                                               | Еще                          |
| Срок ответа<br>25.01.23 12.00 (3 дня 15 мня<br>25.01.23 12.00 (3 дня 15 мня<br>25.01.23 12.00 (3 дня 15 мня                                   | Явя<br>ут) ✓<br>ут) □                                                      | а обязателы                  |
| 25.01.23 12:00 (3 дня 15 ми<br>25.01.23 12:00 (3 дня 15 ми<br>25.01.23 12:00 (3 дня 15 ми                                                     | ут) 🗹<br>ут) 🗌                                                             |                              |
| 25.01.23 12:00 (3 дня 15 мин<br>25.01.23 12:00 (3 дня 15 мин                                                                                  | 7·)                                                                        |                              |
| 2010/12/0 12:00 (0 ((0) 10 000                                                                                                    | (TV)                                                                       |                              |
|                                                                                                    |                                                                            | Еще                          |
|                                                                                                    |                                                                            |                              |
|                                                                                                    |                                                                            | E                            |
| Явка обязательна                                                                                                    | Приглашение                                                                | Отсутство                    |
| Яака обязательна                                                                                                    | Прикпашение<br>Прикято                                                     | Отсутство                    |
| Якка обязательна                                                                                                    | Приглашение<br>Принято<br>Отправлено                                       | Отсутство                    |
| Яака обязательна                                                                                                    | Приглашение<br>Принято<br>Отправлено<br>Отправлено                         | Отсутство                    |
|                                                                                                    |                                                                            |                              |

В окне «Мои мероприятия» появится новое мероприятие.

| 🗲 🔿 🏠 Мои мероприятия                                                             |                            |                                                        |                                                  |    | Ð    | : > |
|-----------------------------------------------------------------------------------|----------------------------|--------------------------------------------------------|--------------------------------------------------|----|------|-----|
| Создать Отправить - Создать на основании - 🔒 Карточка мероприятия Все мероприятия |                            |                                                        | Поиск (Ctrl+F) x                                 | E  | ще • | ?   |
| Наименование                                                                      | Время †                    | t y                                                    | Участники                                        |    | 1    | К   |
|                                                                                   | Место проведения           |                                                        |                                                  | 22 | 1    |     |
| Совещание по работе группы поддержки во время каникуп (Совещание)                 | 25 янв. 2023 12:00 - 14:00 | Алёхина Елена Дмитриевна, Молчанов Алексей Никопаевич, |                                                  |    |      |     |
|                                                                                   | 3-224                      | D                                                      | урмистров Александр Викторович, Стадникова Ирина |    |      |     |

А на начальной странице в виджетах «Мероприятие» и «Календарь» появится созданное мероприятие:

| Мероприятия: 1             | 🔻 Календарь: 1             |
|----------------------------|----------------------------|
| Совещ ание по работе 25.01 | Совещ ание по работе 25.01 |

## Создание подзадачи

Иногда пользователю требуется создать подзадачу на другого пользователя (например, начальнику на подчиненного и т.п.). Создание подзадачи возможно нажатием кнопки «Подзадача» из выбранной задачи:

| 1 🕒 😑 Копия СЭД МГТУ и | им. Н.Э. Баумана / Документооборот государственн | ого учреждения, редакция 2.1 1С:Предприятие    |                  | 🗘 😗 🏠 🔾 Стадникова Ирина Дмитриевна 🌐 💷 >                                                    |
|------------------------|--------------------------------------------------|------------------------------------------------|------------------|----------------------------------------------------------------------------------------------|
| ← → Задачи м           | мне (Новых: 1) 1                                 |                                                |                  |                                                                                              |
| С Обновить 🔅 Прин      | нять к исполнению Подзадача Создать              | на основании - Отчеты 🕢 陆 🖉 - 🏳 -              | ]                | Поиск (Ctrl+F) × Еще - ?                                                                     |
| Bce                    | Предмет                                          |                                                | 19               | На основании приказа от 20.01.23 подготовить отчет по сайту                                  |
| Без предмета           | Задача                                           | Автор Создана 4 Срок                           | к <sup>р</sup> д | Подготовить отчет о сайте филиала за 2022 год.<br>- получить яндекс метрики у Былинки М.И.   |
|                        | На основании приказа от 20.01.23 подготовит      | ь отчет по сайту                               |                  | <ul> <li>сведения о публикациях на сайте у Перевозчиковой И.С.</li> </ul>                    |
|                        | На основании приказа от 20.01.23 подготовить отч | Алёхина Елена Дмит 20.01.23 9:20 27.01.23 9:16 |                  | Прикрепить подготовленный отчет к задаче в 1С ДО. После чего<br>нажать "исполнено" в задаче. |
|                        |                                                  |                                                |                  |                                                                                              |
|                        |                                                  |                                                |                  |                                                                                              |
|                        |                                                  |                                                |                  |                                                                                              |
|                        |                                                  |                                                |                  |                                                                                              |
|                        |                                                  |                                                |                  | Приказ (Файл), Вспомогательный                                                               |
|                        |                                                  |                                                |                  |                                                                                              |
|                        |                                                  |                                                |                  |                                                                                              |
|                        |                                                  |                                                |                  |                                                                                              |
|                        |                                                  |                                                |                  | Ваш комментарий                                                                              |
|                        |                                                  |                                                |                  |                                                                                              |
|                        |                                                  |                                                |                  |                                                                                              |
|                        |                                                  |                                                |                  |                                                                                              |
|                        |                                                  | x                                              | A V X            | Исполнено                                                                                    |
| Начальная страница За  | пачи мне (Новых: 1) х                            |                                                |                  |                                                                                              |

Для примера создается подзадача на ознакомление:

| 1 🕒 😑 Копия СЭД МГТУ                         | им. Н.Э. Баумана / Документооборот государственного учреждения, редакция 2.1 1С:Предприятие | 👃 🗊 🏫 🔾 Стадникова Ирина Дмитриевна 🌐 💷 🗙                                                          |
|----------------------------------------------|---------------------------------------------------------------------------------------------|----------------------------------------------------------------------------------------------------|
| 🗲 → Задачи мне (Новых: 1) 🗒 🗟 🗄 ×            |                                                                                             |                                                                                                    |
| С Обновить 🔋 При                             | инять к исполнению Подзадача Создать на основании - Отчеты 🕖 🛃 🖉 -                          | Поиск (Ctrl+F) × Еще - ?                                                                           |
| Bce                                          | Предмет                                                                                     | № 1 На основании приказа от 20.01.23 подготовить отчет по сайту                                    |
| Без предмета                                 | Задача<br>На основани<br>Выберите вариант подзадачи                                         | Валалания аниста слоде филиала за 2022 год.<br>В Валаника М.И.<br>к на сайте у Перевозчиковой И.С. |
|                                              | На основании Исполнение (новое) Создание нового процесса для запол                          | нения вручную. ный отчет к задаче в 1С ДО. После чего                                              |
|                                              | Исходящий документ без ЭЦП Вы можете указать исполнителей, ус                               | тановить сроки, добавить предмет или цаче.                                                         |
|                                              | Исходящий документ с ЭЦП                                                                    |                                                                                                    |
|                                              | Комплексный процесс (новый)                                                                 |                                                                                                    |
|                                              | Ознакомление (новое)                                                                        |                                                                                                    |
|                                              | Подписание заявки                                                                           |                                                                                                    |
|                                              | Подписание ОРД                                                                              | спомогательный                                                                                     |
|                                              | Подписание СЗ                                                                               |                                                                                                    |
|                                              | Приглашение (новое)                                                                         |                                                                                                    |
|                                              | Рассмотрение (новое)                                                                        |                                                                                                    |
|                                              | Рассмотрение входящих писем                                                                 |                                                                                                    |
|                                              | Репистрации (новая)                                                                         |                                                                                                    |
|                                              | Создать подзадачу Отмена                                                                    |                                                                                                    |
|                                              |                                                                                             |                                                                                                    |
|                                              |                                                                                             | х х т                                                                                              |
| ★ Начальная страница Задачи мие (Новых: 1) × |                                                                                             |                                                                                                    |

После выбора нужного вида подзадачи открывается окно, аналогичное окну создания задачи.

После нажатия кнопки «Стартовать и закрыть» адресату подзадачи придет соответствующая задача.